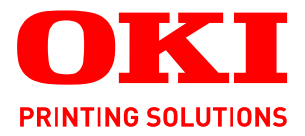

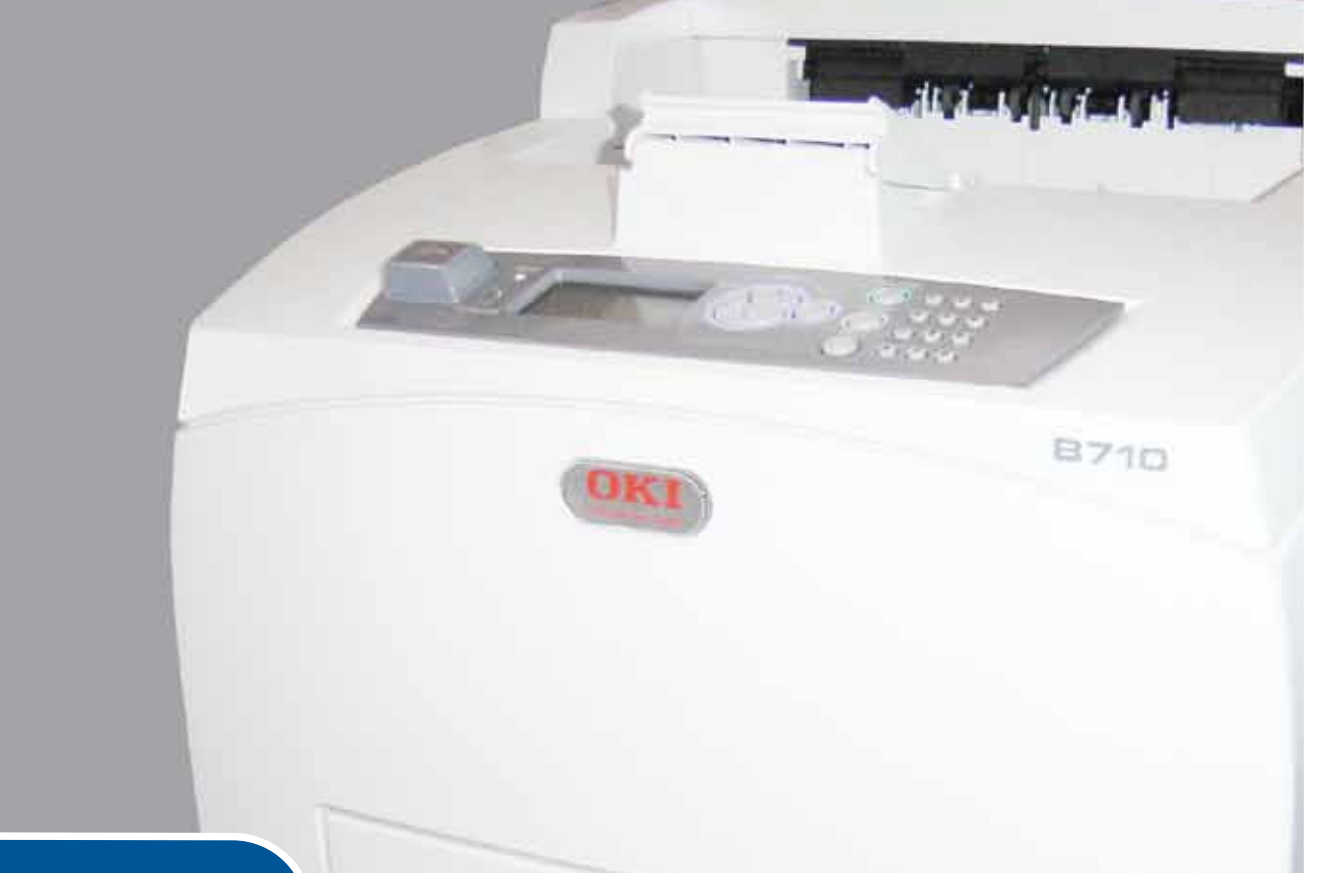

# Kullanıcı Kılavuzu

|   | B7<br>B7<br>B7 | 710<br>720<br>730 | )<br>)<br>) | ٠ | ٠ | ٠ | ٠ | ٠ | ٠ | ٠ | ٠ | ٠ | • | ٠ | ۰ | ٠ | ٠ | ٠ | ٠ | ٠ | ٠ | ٥ | ٥ | ٠ | ٠ | ٠ | ٠ | ٠   | ٠ | ٠   | ٠  | ٠   | ٠  | ٠ | ٠   | ٠  | ٠ | ٠ | ٠ | • |
|---|----------------|-------------------|-------------|---|---|---|---|---|---|---|---|---|---|---|---|---|---|---|---|---|---|---|---|---|---|---|---|-----|---|-----|----|-----|----|---|-----|----|---|---|---|---|
| ٠ | ۰              | ۰                 | ٠           | ٠ | ٠ | ٠ | ۰ | ٠ | ٠ | ۰ | ۰ | ٠ | ٠ | ٠ | ٠ | ٠ | ٠ | ۰ | ۰ | ٠ | ٠ | ٠ | ۰ | ٠ | ٠ | ٠ | ۰ | ۰   | ٠ | ۰   | •  | ٠   | ۰  | ٠ | ۰   | ۰  | ٠ | ۰ | ٠ | ۰ |
| ٠ |                | ٠                 | ٠           | • | • | ۰ | ٠ | ٠ | ٠ | ۰ | ٠ | ٠ | ٠ | ٠ |   | ٠ | ٠ | ٠ | ۰ | ٠ | ٠ | ٠ | ٠ | ٠ | ٠ |   | ۰ | ٠   |   | • @ |    | -   |    |   |     |    |   | ٠ |   | ۰ |
| ٠ | ٠              | ٠                 | ۰           | ٠ |   | • | ۰ | ٠ | ٠ | ۰ | ٠ | ٠ | • | ٠ |   | ٠ |   | ۰ | ۰ | ٠ | • | ۰ | ۰ | ٠ | ٠ | ٠ | ۰ | ۰   |   |     | 1- | -   | -  |   | 1   | а. | ٠ | ۰ | ٠ | • |
| • | •              | ٠                 | ٠           | ٠ |   |   | • | • | • | ٠ | ٠ | • | • |   |   | • | • | ٠ | • | • | • |   | • | • | ٠ | ٠ | • | • [ |   | 1   | 1  | 2 M | 17 |   |     |    | • | • | • | • |
| ٠ |                | ٠                 |             |   |   |   | ۰ |   |   | ۰ | • |   | • | ٠ |   | • |   | ٠ | ۰ | • |   |   |   |   | ٠ |   | ۰ |     |   |     |    |     |    |   |     | Ŀ. |   | ٠ |   | • |
| ٠ |                |                   |             |   |   | ۰ | ۰ |   | • |   |   |   |   | ٠ |   |   |   |   | ۰ |   |   | ٠ | ۰ | ۰ |   |   | ۰ |     |   |     |    |     |    |   |     |    |   | ۰ |   |   |
| • |                |                   |             |   |   |   |   |   |   |   |   |   | • |   |   | • |   |   |   | • | • |   |   |   | ٠ | ٠ |   | . ] |   |     |    |     |    |   |     | 1. | • |   |   |   |
| ٠ |                | •                 |             | • |   | ۰ | • |   |   | • |   |   | • | ٠ |   | • |   |   | • | • | • | • |   | • | • |   | • |     | 2 |     |    |     |    |   |     |    |   | • |   |   |
|   |                |                   |             |   | • | ۰ | • |   | • |   |   |   |   |   |   |   |   |   |   |   |   | • | • | • |   |   | • | ۰   |   |     |    |     | d  |   | 1.  | ۰  |   | • |   | • |
|   |                | •                 |             | • |   |   |   |   | • |   |   | • |   |   |   |   |   |   | • | • |   |   |   | • | ٠ |   |   | ۰   |   |     |    |     |    |   | ľ., |    |   |   |   | • |
|   |                |                   |             |   |   | • | • |   |   |   |   |   | • |   |   |   |   |   |   |   |   | • |   |   |   |   |   |     |   | •   |    | •   |    |   | •   | •  |   | • |   |   |
|   |                |                   |             |   |   | • |   |   |   |   |   |   |   |   |   |   |   |   |   |   |   |   |   |   |   |   |   |     | • |     |    |     |    |   |     | ۰  |   |   |   |   |

# Önsöz

Bu belgedeki bilgilerin tam, doğru ve güncel olmasını sağlamak için her türlü çalışma yapılmıştır. Üretici, kontrolü dışındaki hataların sonuçları için sorumluluk kabul etmez. Üretici, başka üreticilerce yapılan ve bu kılavuzda referansta bulunulan yazılım ve ekipmandaki değişikliklerin, buradaki bilgilerin uygunluğunu etkilemeyeceğini de garanti edemez. Başka şirketlerin ürettiği yazılım ürünlerinin anılmasının, üretici tarafından onay oluşturması gerekmez.

Bu belgenin olabildiğince doğru ve yardım sağlayacak nitelikte sağlanması için gereken tüm makul çalışmalar yapılmış olmasına karşın, bu belgede yer alan bilgilerin doğruluğuna ve tamlığına yönelik olarak açık veya zımni hiçbir garanti vermemekteyiz.

### En güncel sürücüler ve kılavuzlar şuradan edinilebilir: http://www.okiprintingsolutions.com

07108913 Iss.01, Telif Hakkı © 2010 OKI Europe Ltd. Tüm hakları saklıdır.

OKI, OKI Electric Industry Company, Ltd'nin tescilli ticari markasıdır.

OKI Yazdırma Çözümleri, OKI Data Corporation'ın ticari markasıdır.

Energy Star, United States Environmental Protection Agency'nin ticari markasıdır.

Microsoft, MS-DOS ve Windows, Microsoft Corporation'ın tescilli ticari markalarıdır.

Apple, Macintosh, Mac ve Mac OS, Apple Inc. şirketinin ticari markalarıdır.

Diğer ürün adları ve marka adları ilgili mal sahiplerinin tescilli ticari markaları veya ticari markalarıdır.

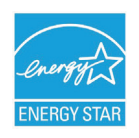

Bir Energy Star Program Katılımcısı olarak, üretici bu ürünün enerji verimliliğine yönelik Energy Star kurallarına uygun olduğuna karar vermiştir.

| B710n  | ~ | B720n  | × | B730n  | × |
|--------|---|--------|---|--------|---|
| B710dn | ~ | B720dn | > | B730dn | > |

B720n ve B730n, Energy Star enerji tasarrufu simgesi almaya layık görülmüştür; ürün dupleks ünitesiyle birlikte ambalajlandığında (veya kullanıldığında) bu enerji sınıfının gereksinimlerini tamamen karşılamaktadır.

# CE

Bu ürün, Elektromanyetik Uyumluluk, Düşük Voltaj ve Enerji Kullanan Ürünler ile ilgili olarak üye devletlerin yasalarının yaklaştırılması konusunda uygun olan yerlerde değiştirilmiş haliyle Konsey Yönergeleri 2004/108/EC (EMC), 2006/95/EC (LVD) ve 2009/125/EC (EuP) koşullarına uygundur.

Bu ürünün EMC yönergesi 2004/108/EC'ye uyumlu olarak değerlendirilmesi için aşağıdaki kablolar kullanılmıştır ve farklı yapılandırmaların kullanılması bu uyumluluğu etkileyebilir.

| KABLO TÜRÜ | UZUNLUK<br>(METRE) | ANA | KORUMA |
|------------|--------------------|-----|--------|
| Güç        | 2,0                | ×   | ×      |
| USB        | 3,0                | ~   | ×      |
| Seri       | 3,0                | V   | ×      |
| Paralel    | 3,0                | ~   | ×      |
| LAN        | 3,0                | V   | ×      |

# Acil durum ilk yardım

Toner tozuna dikkat edin:

Yutulması durumunda, bir miktar soğuk su verin ve bir doktora başvurun. Hiçbir zaman kusturmaya ÇALIŞMAYIN.

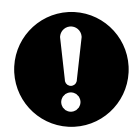

Solunması durumunda, temiz hava alması için kişiyi açık havaya çıkarın. Bir doktora başvurun.

Gözlere kaçması durumunda, göz kapaklarını açık tutarak gözleri en az 15 dakika boyunca bol miktarda suyla yıkayın. Bir doktora başvurun.

Deride veya giysilerde leke oluşmaması için dökülen tozların soğuk su ve sabunla temizlenmesi gerekir.

# Üretici/AB İthalatçısı/yetkili temsilci

OKI Europe Limited (OKI Yazdırma Çözümleri olarak faaliyet göstermektedir)

Blays House Wick Road Egham Surrey, TW20 0HJ Birleşik Krallık

Tüm satış, destek ve genel bilgi için yerel dağıtıcınıza başvurun.

# Çevre bilgisi

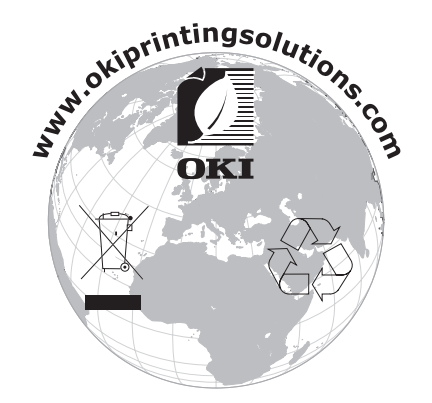

# İçindekiler

| Onsöz                                                                                                    | 2                                                                                                    |
|----------------------------------------------------------------------------------------------------|----------------------------------------------------------------------------------------------------|
| Acil durum ilk yardım                                                                                                    | 3                                                                                                    |
| Üretici/AB İthalatçısı/yetkili temsilci                                                                                                    | 3                                                                                                    |
| Çevre bilgisi                                                                                                    | 3                                                                                                    |
| İçindekiler                                                                                                    | 4                                                                                                    |
| Notlar, dikkat ve uyarılar                                                                                                    | 6                                                                                                    |
| Bu kılavuz hakkında                                                                                                    | 7                                                                                                    |
| Belge paketi                                                                                                    | 7                                                                                                    |
|                                                                                                    | 7                                                                                                    |
| Sayfaları Yazdırma                                                                                                    | 8                                                                                                    |
| Temel Kullanım                                                                                                    | 9                                                                                                    |
| Ana Bileşenler ve işlevleri                                                                                                    | 9                                                                                                    |
| İsteğe Bağlı Aksesuarlarla                                                                                                    | . 10                                                                                                    |
| İç Görünüm.                                                                                                    | . 11                                                                                                    |
| Açma ve Kapatma                                                                                                    | . 12                                                                                                    |
| Açma                                                                                                    | . 12                                                                                                    |
|                                                                                                    | . 12                                                                                                    |
| Güç Tasarrufu Modundan Çıkma                                                                                                    | . 13                                                                                                    |
| Yazdırmavı İntal Etme/Denetleme                                                                                                    | . 13                                                                                                    |
| Yazdırmayı İptal Etme                                                                                                    | . 13                                                                                                    |
| Yazdırma Verilerinin Durumunu Denetleme                                                                                                    | . 13                                                                                                    |
| İsteğe Bağlı Aksesuar Yapılandırma ve Kağıt Kaseti Ayarları öğelerini görüntüleme                                                                                                    | . 14                                                                                                    |
| LIQD Lloob Qürücü                                                                                                    |                                                                                                    |
|                                                                                                    | . 14                                                                                                    |
| Kontrol Paneli                                                                                                    | . 14<br>. <b>15</b>                                                                                                    |
| <b>Kontrol Paneli</b> Bu Bölüm Hakkında         Kontrol Daneli Özellikleri                                                                                                    | . 14<br>. <b>15</b><br>. 15                                                                                                    |
| Kontrol Paneli         Bu Bölüm Hakkında         Kontrol Paneli Özellikleri         Ekran                                                                                                    | . 14<br>. <b>15</b><br>. 15<br>. 15<br>. 15                                                                                                    |
| Kontrol Paneli         Bu Bölüm Hakkında         Kontrol Paneli Özellikleri         Ekran         Yazdırma Ekranı                                                                                                    | . 14<br>. 15<br>. 15<br>. 15<br>. 16<br>. 16                                                                                                    |
| Kontrol Paneli         Bu Bölüm Hakkında         Kontrol Paneli Özellikleri         Ekran         Yazdırma Ekranı         Menü Ekranı                                                                                                    | . 14<br>. 15<br>. 15<br>. 15<br>. 16<br>. 16<br>. 16                                                                                                    |
| Kontrol Paneli         Bu Bölüm Hakkında         Kontrol Paneli Özellikleri         Ekran         Yazdırma Ekranı         Menü Ekranı         Kontrol Paneli Menülerinde Gezinme                                                                                                    | . 14<br>. 15<br>. 15<br>. 15<br>. 16<br>. 16<br>. 16<br>. 16                                                                                                    |
| Kontrol Paneli         Bu Bölüm Hakkında         Kontrol Paneli Özellikleri         Ekran         Yazdırma Ekranı         Menü Ekranı         Kontrol Paneli Menülerinde Gezinme         Ekran ve Raporlama Dilini Değiştirme                                                                                                    | . 14<br>. 15<br>. 15<br>. 15<br>. 16<br>. 16<br>. 16<br>. 16<br>. 17                                                                                                    |
| Kontrol Paneli         Bu Bölüm Hakkında         Kontrol Paneli Özellikleri         Ekran         Yazdırma Ekranı         Menü Ekranı         Kontrol Paneli Menülerinde Gezinme         Ekran ve Raporlama Dilini Değiştirme         Menü haritasını yazdırma         Parela Naşıl Doğiştirilir                                                                                                    | . 14<br>. 15<br>. 15<br>. 15<br>. 16<br>. 16<br>. 16<br>. 16<br>. 16<br>. 17<br>. 17                                                                                                    |
| Kontrol Paneli         Bu Bölüm Hakkında         Kontrol Paneli Özellikleri         Kontrol Paneli Özellikleri         Ekran         Yazdırma Ekranı         Menü Ekranı         Kontrol Paneli Menülerinde Gezinme         Ekran ve Raporlama Dilini Değiştirme         Menü haritasını yazdırma         Parola Nasıl Değiştirilir – Yönetici                                                                                                    | . 14<br>. 15<br>. 15<br>. 16<br>. 16<br>. 16<br>. 16<br>. 16<br>. 16<br>. 17<br>. 17<br>. 17                                                                                                    |
| Kontrol Paneli         Bu Bölüm Hakkında         Kontrol Paneli Özellikleri         Ekran         Yazdırma Ekranı         Menü Ekranı         Kontrol Paneli Menülerinde Gezinme         Ekran ve Raporlama Dilini Değiştirme         Menü haritasını yazdırma         Parola Nasıl Değiştirilir – Yönetici                                                                                                    | . 14<br>. 15<br>. 15<br>. 16<br>. 16<br>. 16<br>. 16<br>. 16<br>. 17<br>. 17<br>. 17<br>. 18                                                                                                    |
| Kontrol Paneli         Bu Bölüm Hakkında         Kontrol Paneli Özellikleri         Ekran         Yazdırma Ekranı         Menü Ekranı         Kontrol Paneli Menülerinde Gezinme         Ekran ve Raporlama Dilini Değiştirme         Menü haritasını yazdırma         Parola Nasıl Değiştirilir – Yönetici         Yazdırma seçenekleri         Bilgisayardan Yazdırma                                                                                                    | . 14<br>. 15<br>. 15<br>. 16<br>. 16<br>. 16<br>. 16<br>. 16<br>. 17<br>. 17<br>. 17<br>. 17<br>. 18<br>. 18                                                                                                    |
| Kontrol Paneli         Bu Bölüm Hakkında         Kontrol Paneli Özellikleri         Ekran         Yazdırma Ekranı         Menü Ekranı         Kontrol Paneli Menülerinde Gezinme         Ekran ve Raporlama Dilini Değiştirme         Menü haritasını yazdırma         Parola Nasıl Değiştirilir – Yönetici         Yazdırma seçenekleri         Bilgisayardan Yazdırma         Özellikler İletişim Kutusundaki Yararlı Yazdırma Özellikleri                                                                                                    | . 14<br>. 15<br>. 15<br>. 16<br>. 16<br>. 16<br>. 16<br>. 16<br>. 16<br>. 17<br>. 17<br>. 17<br>. 17<br>. 18<br>. 18<br>. 18<br>. 18                                                                                                    |
| Kontrol Paneli         Bu Bölüm Hakkında         Kontrol Paneli Özellikleri         Ekran         Yazdırma Ekranı         Menü Ekranı         Kontrol Paneli Menülerinde Gezinme         Ekran ve Raporlama Dilini Değiştirme         Menü haritasını yazdırma         Parola Nasıl Değiştirilir – Yönetici         Yazdırma seçenekleri         Bilgisayardan Yazdırma         Özellikler İletişim Kutusundaki Yararlı Yazdırma Özellikleri         Ortam türlerinin ayarlanması                                                                                                    | . 14<br>. 15<br>. 15<br>. 16<br>. 16<br>. 16<br>. 16<br>. 16<br>. 16<br>. 17<br>. 17<br>. 17<br>. 17<br>. 18<br>. 18<br>. 18<br>. 19                                                                                                    |
| Kontrol Paneli         Bu Bölüm Hakkında         Kontrol Paneli Özellikleri         Ekran         Yazdırma Ekranı         Menü Ekranı         Kontrol Paneli Menülerinde Gezinme         Ekran ve Raporlama Dilini Değiştirme         Menü haritasını yazdırma         Parola Nasıl Değiştirilir – Yönetici         Yazdırma seçenekleri         Bilgisayardan Yazdırma.         Özellikler İletişim Kutusundaki Yararlı Yazdırma Özellikleri         Ortam türlerinin ayarlanması         Zarflar                                                                                                    | . 14<br>. 15<br>. 15<br>. 16<br>. 16<br>. 16<br>. 16<br>. 16<br>. 16<br>. 17<br>. 17<br>. 17<br>. 17<br>. 17<br>. 18<br>. 18<br>. 18<br>. 18<br>. 19<br>. 19                                                                                                    |
| Wontrol Paneli         Bu Bölüm Hakkında         Kontrol Paneli Özellikleri         Ekran         Yazdırma Ekranı         Menü Ekranı         Kontrol Paneli Menülerinde Gezinme         Ekran ve Raporlama Dilini Değiştirme         Menü haritasını yazdırma         Parola Nasıl Değiştirilir – Yönetici         Yazdırma seçenekleri         Bilgisayardan Yazdırma         Özellikler İletişim Kutusundaki Yararlı Yazdırma Özellikleri         Ortam türlerinin ayarlanması         Zarfları         Zarfları yükleme ve zarflara yazdırma                                                                                                    | . 14<br>. 15<br>. 15<br>. 16<br>. 16<br>. 16<br>. 16<br>. 16<br>. 16<br>. 17<br>. 17<br>. 17<br>. 17<br>. 18<br>. 18<br>. 18<br>. 18<br>. 19<br>. 19<br>. 20                                                                                                    |
| <b>Kontrol Paneli</b> Bu Bölüm Hakkında         Kontrol Paneli Özellikleri         Ekran         Yazdırma Ekranı         Menü Ekranı         Kontrol Paneli Menülerinde Gezinme         Ekran ve Raporlama Dilini Değiştirme         Menü haritasını yazdırma         Parola Nasıl Değiştirilir – Yönetici         Yazdırma seçenekleri         Bilgisayardan Yazdırma         Özellikler İletişim Kutusundaki Yararlı Yazdırma Özellikleri         Ortam türlerinin ayarlanması         Zarflar         Zarflar         Asetatlar.         Asetatlar.                                                                                                    | . 14<br>. 15<br>. 15<br>. 16<br>. 16<br>. 16<br>. 16<br>. 16<br>. 16<br>. 17<br>. 17<br>. 17<br>. 17<br>. 18<br>. 18<br>. 19<br>. 19<br>. 20<br>20                                                                                                    |
| <b>Kontrol Paneli</b> Bu Bölüm Hakkında         Kontrol Paneli Özellikleri         Ekran         Yazdırma Ekranı         Menü Ekranı         Kontrol Paneli Menülerinde Gezinme         Ekran ve Raporlama Dilini Değiştirme         Menü haritasını yazdırma         Parola Nasıl Değiştirilir – Yönetici         Yazdırma seçenekleri         Bilgisayardan Yazdırma         Özellikler İletişim Kutusundaki Yararlı Yazdırma Özellikleri         Ortam türlerinin ayarlanması         Zarflar         Zarfları yükleme ve zarflara yazdırma         Asetatlar.         Asetatları         Asetatları         Etiketler                                                                                                    | . 14<br>. 15<br>. 15<br>. 16<br>. 16<br>. 16<br>. 16<br>. 16<br>. 16<br>. 17<br>. 17<br>. 17<br>. 17<br>. 17<br>. 17<br>. 18<br>. 18<br>. 18<br>. 18<br>. 19<br>. 19<br>. 20<br>. 21                                                                                                 |
| <b>Kontrol Paneli</b> Bu Bölüm Hakkında         Kontrol Paneli Özellikleri         Ekran         Yazdırma Ekranı         Menü Ekranı         Kontrol Paneli Menülerinde Gezinme         Ekran ve Raporlama Dilini Değiştirme         Menü haritasını yazdırma         Parola Nasıl Değiştirilir – Yönetici         Yazdırma seçenekleri         Bilgisayardan Yazdırma         Özellikler İletişim Kutusundaki Yararlı Yazdırma Özellikleri         Ortam türlerinin ayarlanması         Zarflar         Zarfları yükleme ve zarflara yazdırma         Asetatlar.         Asetatlar.         Asetatlar.         Etiketler         Etiketler                                                                                                    | <ul> <li>. 14</li> <li>. 15</li> <li>. 15</li> <li>. 16</li> <li>. 16</li> <li>. 16</li> <li>. 16</li> <li>. 16</li> <li>. 17</li> <li>. 17</li> <li>. 17</li> <li>. 17</li> <li>. 18</li> <li>. 18</li> <li>. 19</li> <li>. 19</li> <li>. 20</li> <li>. 21</li> <li>. 21</li> </ul> |
| <b>Kontrol Paneli</b> Bu Bölüm Hakkında         Kontrol Paneli Özellikleri         Ekran         Yazdırma Ekranı         Menü Ekranı         Kontrol Paneli Menülerinde Gezinme         Ekran ve Raporlama Dilini Değiştirme         Menü haritasını yazdırma         Parola Nasıl Değiştirilir – Yönetici         Yazdırma seçenekleri         Bilgisayardan Yazdırma.         Özellikler İletişim Kutusundaki Yararlı Yazdırma Özellikleri         Ortam türlerinin ayarlanması         Zarflar         Zarflar         Asetatlar.         Asetatlar.         Asetatlar.         Etiketler         Etiketleri yükleme ve etiketlere yazdırma         Özel Boyutlu Kağıda/Uzun Kağıda Yazdırma                                                                                                    | . 14<br>. 15<br>. 15<br>. 16<br>. 16<br>. 16<br>. 16<br>. 16<br>. 16<br>. 17<br>. 17<br>. 17<br>. 17<br>. 17<br>. 18<br>. 18<br>. 19<br>. 20<br>. 21<br>. 21<br>. 21                                                                                                    |
| Wontrol Paneli         Bu Bölüm Hakkında         Kontrol Paneli Özellikleri         Ekran         Yazdırma Ekranı         Menü Ekranı         Kontrol Paneli Menülerinde Gezinme         Ekran ve Raporlama Dilini Değiştirme         Menü haritasını yazdırma         Parola Nasıl Değiştirilir – Yönetici         Yazdırma         Yazdırma         Yazdırma         Yazdırma         Özellikler İletişim Kutusundaki Yararlı Yazdırma Özellikleri         Ortam türlerinin ayarlanması         Zarflar         Zarflar         Zarflar         Asetatlar.         Asetatlar.         Asetatlar.         Etiketler         Etiketler         Etiketleri yükleme ve etiketlere yazdırma         Özel Boyutlu Kağıda/Uzun Kağıda Yazdırma         Özel Boyutlu Kağıta Yükleme                        | . 14<br>. 15<br>. 15<br>. 16<br>. 16<br>. 16<br>. 16<br>. 16<br>. 16<br>. 17<br>. 17<br>. 17<br>. 17<br>. 17<br>. 17<br>. 17<br>. 18<br>. 18<br>. 18<br>. 19<br>. 20<br>. 21<br>. 21<br>. 21<br>. 21<br>. 22<br>. 21                                                                 |
| Kontrol Paneli         Bu Bölüm Hakkında         Kontrol Paneli Özellikleri         Ekran         Yazdırma Ekranı         Menü Ekranı         Kontrol Paneli Menülerinde Gezinme         Ekran ve Raporlama Dilini Değiştirme         Menü haritasını yazdırma         Parola Nasıl Değiştirilir – Yönetici         Yazdırma seçenekleri         Bilgisayardan Yazdırma         Özellikler İletişim Kutusundaki Yararlı Yazdırma Özellikleri         Ortam türlerinin ayarlanması         Zarflar         Zarfları         Asetatları         Asetatları         Etiketler         Etiketler         Etiketler         Özel Boyutlu Kağıda/Uzun Kağıda Yazdırma         Özel Boyutlu Kağıda/Uzun Kağıda Yazdırma         Özel Kağıt Boyutlarını Ayarlama.         Özel Kağıt Boyutlu Kağıda Yazdırma | . 14<br>. 15<br>. 15<br>. 16<br>. 16<br>. 16<br>. 16<br>. 16<br>. 16<br>. 17<br>. 17<br>. 17<br>. 17<br>. 18<br>. 18<br>. 19<br>. 20<br>. 21<br>. 21<br>. 22<br>. 23<br>. 23                                                                                                    |

| Özel Yazdırma Özellikleri24Gizli Belgeleri Yazdırma – Güvenli Yazdırma24Kayıtlı İş24Onaylı Baskı – Yazdırma Sonucunu Denetledikten Sonra Yazdırma24Belirli bir Zamanda Yazdırma – Zamanlı İş24PDF Dosyalarını Doğrudan Yazdırma24Elektronik Postayla Yazdırma – E-posta Yazdırma25Barkod Yazdırma25Dosyaları USB flash sürücüden yazdırma25 |
|----------------------------------------------------------------------------------------------------|
| Kağıt Yükleme       27         Kasetli kasetler       27                                                                                                    |
| Menü ayarları                                                                                                    |
| Sorun Giderme30Kağıt Sıkıştığında30Kapak A'nın İçi30Kapak A'nın İçi30Kağıt Kasetinin İçi30Kapak B'nin İçi31Kapak C'nin İçi (Dupleks Ünitesi)32Kapak D'nin İçi (Ofset Çıkış Kasetleri)33Sorun Oluştuğunda33Yazdırma Kalitesi Düşükse37Ağ ile İlgili Sorunlar38TCP/IP Kullanımı38                                                             |
| Günlük Bakım39Dram/Toner Kartuşunu Değiştirme39Dram/Toner Kartuşunu Kullanırken Dikkat Edilecek Konular39Dram/Toner Kartuşunu Değiştirme39İsteğe bağlı aksesuarlar41Parça Numaraları41Yazıcıyı Temizleme41Dış Yüzeyi Temizleme42İç Tarafı Temizleme42Besleme silindirlerini temizleme43Yazıcıyı Taşırken45                                  |
| Özellikler                                                                                                    |
| Dizin                                                                                                    |
| OKI iletişim bilgileri                                                                                                    |

# Notlar, dikkat ve uyarılar

NOT

Bir not, ana metni destekleyecek ek bilgiler sağlar.

### DIKKAT!

Bir dikkat metni, dikkate alınmaması durumunda ekipman arızasına veya ekipmanın zarar görmesine yol açabilecek ek bilgiler sağlar.

### UYARİ!

Bir uyarı, dikkate alınmaması durumunda kişisel yaralanma tehlikesiyle sonuçlanabilecek ek bilgiler sağlar.

Ürününüzü korumak ve işlevlerinden tam olarak yararlanmak için, bu model yalnızca orijinal toner kartuşlarıyla çalışacak şekilde tasarlanmıştır. Diğer toner kartuşları "uyumlu" olarak tanımlansa da çalışmayabilir ve çalışsa bile ürününüzün performansı ve baskı kalitesi değişebilir.

### Orijinal olmayan ürün kullanımı garantinizi geçersizleştirebilir.

Belirtimler haber vermeksizin değiştirilebilir. Tüm ticari markalar onaylanmıştır.

# Bu kılavuz hakkında

NOT

Bu el kitabında kullanılan resimler, üründe bulunmayan isteğe bağlı özellikler içerebilir.

### Belge paketi

Bu kılavuz, ürününüzü tanımanıza ve ürününüzün birçok güçlü özelliğini en iyi şekilde kullanmanıza yardımcı olması için sağlanan çevrimiçi ve basılı belge paketinin bir parçasıdır. Belgeler başvuru için aşağıda özetlenmiştir ve aksi belirtilmedikçe kullanıcı kılavuzları CD'sinde bulunmaktadır:

> Kurulum Güvenliği kitapçığı: ürününüzün güvenli kullanımıyla ilgili bilgileri sağlar.

Bu yazılı belge ürünle birlikte verilir ve makine kurulmadan önce bu belgenin okunması gerekir.

- Kurulum Kılavuzu: ürününüzü ambalajından nasıl çıkaracağınızı ve nasıl açacağınızı açıklar. Bu, ürünün ambalajında bulunan bir kağıt belgedir.
- Bu Kullanım Kılavuzu: ürününüzü tanımanıza ve özelliklerinden en iyi şekilde yararlanmanıza yardımcı olur. Ayrıca yazıcınızın en üst düzeyde performans göstermesi için sorun giderme ve bakım yöntemleri de belirtilmiştir. Bunun dışında, yazdırma gereksinimleriniz değiştikçe isteğe bağlı ek aksesuarlar ekleme ile ilgili bilgiler verilmiştir.
- Reference guide: gelişmiş baskı özellikleri, menü ayarları, katıştırılmış web sunucusu ve yazıcı hata mesajları hakkında ek bilgiler sağlar.
- > Ağ Kılavuzu: yerleşik ağ arayüz kartının özelliklerini tanımanızı sağlar.

Bu elektronik bir belgedir ve destek web sitesinden (www.okiprintingsolutions.com) edinilebilir

> Yükleme Kılavuzları: sarf malzemesi ve isteğe bağlı aksesuarların nasıl takılacağını açıklamak için bu ürünlerle birlikte verilir.

Bunlar, sarf malzemeleri ve isteğe bağlı aksesuarlarla birlikte aynı ambalajda bulunan kağıt belgelerdir.

> Çevrimiçi Yardım: yazıcı sürücüsü ve Durum Monitörü yazılımı ile ilgili çevrimiçi bilgiler.

### Çevrimiçi kullanım

Bu kılavuz, Adobe Acrobat Reader kullanılarak ekranda okunacak şekilde tasarlanmıştır. Acrobat'ın sağladığı gezinme ve görüntüleme araçlarını kullanın.

Bu kitabın içinde, her biri mavi metin olarak vurgulanan birçok çapraz başvuru vardır. Bir çapraz başvuruyu tıklattığınızda, ekran, hemen kılavuzun başvuru yapılan malzemeyi içeren kısmına atlar.

Belirli bilgilere iki yoldan ulaşabilirsiniz:

- Ekranınızın sol alt tarafındaki yer işaretleri listesinde, görmek istediğiniz konunun üzerini tıklatarak o konuya geçiş yapabilirsiniz. (Yer işaretleri bulunmuyorsa, "İçindekiler", sayfa 4 öğesini kullanın.)
- Dizin'e atlamak için, yer işaretleri listesinde Dizin'i tıklatın. (Yer işaretleri bulunmuyorsa, "İçindekiler", sayfa 4 öğesini kullanın.) Alfabetik olarak düzenlenmiş dizinde ilgilendiğiniz terimi bulun ve konuyu içeren sayfaya atlamak için ilgili sayfa numarasını tıklatın.

# Sayfaları Yazdırma

Tüm el kitabı, tek tek sayfalar ya da bölümler yazdırılabilir. İzlenen yol aşağıda belirtilmiştir:

- 1. Araç çubuğundan, File (Dosya) > Print (Yazdır) seçeneklerini belirleyin (veya Ctrl + P tuşlarına basın).
- 2. Yazdırmak istediğiniz sayfaları seçin:
  - (a) Kılavuzun tümü için, **All pages** (Tüm sayfalar), (1).
  - (b) Bakmakta olduğunuz sayfa için, Current page (Geçerli sayfa), (2).

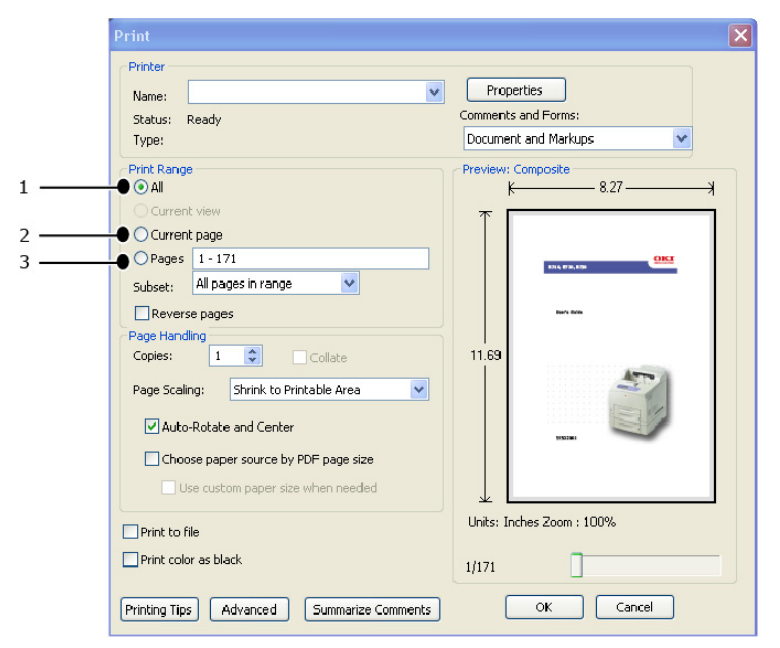

- (c) Sayfa numaralarını girerek belirttiğiniz sayfa aralığı için, Pages from (İlk sayfa) to (Son sayfa), (3).
- (d) **OK** (Tamam) öğesini tıklatın.

# Temel Kullanım

# Ana Bileşenler ve İşlevleri

### Standart Yapılandırma

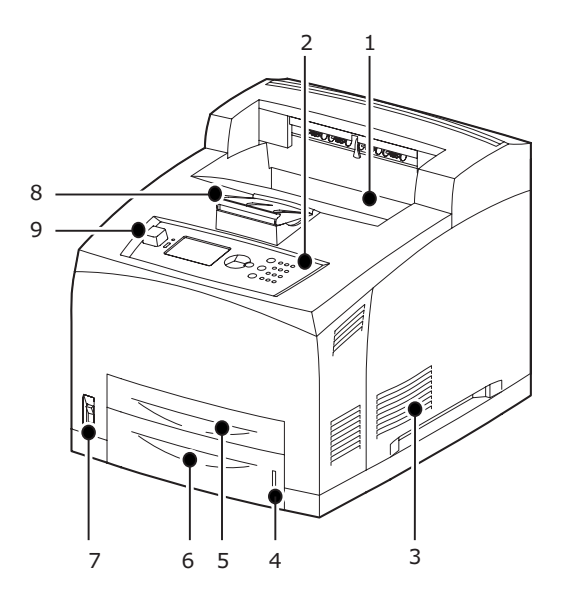

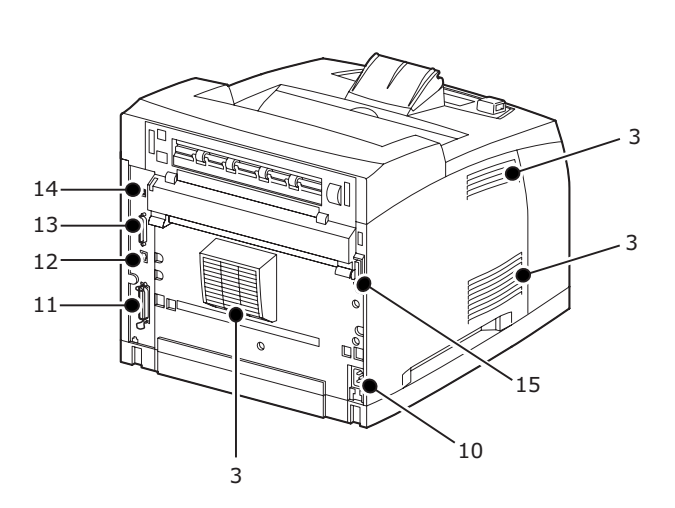

| NO. | İSIM                                      | AÇİKLAMA                                                                                                    |
|-----|-------------------------------------------|----------------------------------------------------------------------------------------------------|
| 1.  | Orta çıktı kaseti                         | Yazdırılan işler, yazdırılan yüzleri aşağıda olarak buraya gelir.                                                   |
| 2.  | Kontrol paneli                            | Temel çalıştırma düğmeleri, göstergeler ve ekrandan oluşur.                                                         |
| 3.  | Havalandırma<br>deliği                    | Yazıcının iç kısmının ısınmasını önlemek için ısıyı dışarıya<br>verir. Üstünü örtmeyin.                             |
| 4.  | Kağıt sayacı                              | Kalan kağıt miktarını kontrol etmek için kullanılan sayaç.<br>550 kasetine takılır.                                 |
| 5.  | Kaset 1                                   | 150 kasetini ayarlar.                                                                                               |
| 6.  | Kaset 2                                   | 550 kasetini ayarlar.                                                                                               |
| 7.  | Güç düğmesi                               | Yazıcının gücünü açar ve kapatır. Düğme < > konumuna<br>getirildiğinde açılır, <0> konumuna getirildiğinde kapanır. |
| 8.  | Kağıt uzantısı                            | Letter/A4 boyutlarından daha büyük kağıtlara yazdırırken<br>bunu kaldırın.                                          |
| 9.  | Ana bilgisayar<br>USB bağlantı<br>noktası | USB Flash Sürücüyü bağlamak için.                                                                                   |
| 10. | Güç kablosu<br>konektörü                  | Güç kablosunu bağlamak için.                                                                                        |
| 11. | Paralel konektör                          | Paralel kabloyu bağlamak için.                                                                                      |
| 12. | Network<br>konektörü                      | Bu yazıcıyı network yazıcısı olarak kullanmak üzere bağlarken network kablosunu bağlamak için.                      |
| 13. | USB konektörü                             | USB kablosunu bağlamak için.                                                                                        |
| 14. | Seri konektör                             | Seri kabloyu bağlamak için.                                                                                         |
| 15. | Dupleks ünitesi<br>konektörü              | İsteğe bağlı dupleks ünitesini bağlamak için.                                                                       |

# İsteğe Bağlı Aksesuarlarla

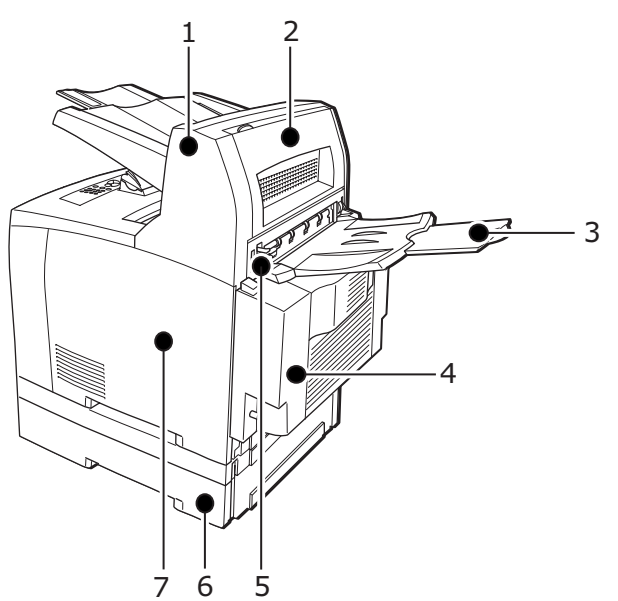

| NO. | İSIM                                                  | AÇİKLAMA                                                                                                    |
|-----|-------------------------------------------------------|----------------------------------------------------------------------------------------------------|
| 1.  | Ofset çıkış kaseti<br>(isteğe bağlı)                  | Her yazdırma işi için çıkış konumunu belirlemenize olanak<br>sağlar (ofset çıkışı).                                                                                                    |
| 2.  | Kapak D<br>(isteğe bağlı)                             | Ofset çıkış kasetinde kağıt sıkışması olursa bunu açın.                                                                                                    |
| 3.  | Arka kaset<br>(isteğe bağlı)                          | Ağır kağıt üzerine yazdırırken kağıdın kıvrılmasını azaltmak<br>istiyorsanız bu kaseti kullanın. Yazdırılan işler, yazdırılan<br>yüzleri yukarıda olarak buraya gelir.                                |
| 4.  | Dupleks ünitesi<br>(Kapak C)                          | 2 taraflı yazdırmayı etkinleştirir. Dupleks ünitesinde kağıt<br>sıkışması olduğu zaman, kapak C olarak tanımlanır.                                                                                    |
| 5.  | Arka çıktı kaseti<br>kolu                             | Arka kaset takıldığı takdirde, kağıt çıktı konumu arka kaset<br>veya orta çıktı kaseti olarak değiştirilebilir. Arka kasete çıktı<br>için kolu kaldırın; orta çıktı kasetine çıktı için kolu indirin. |
| 6.  | A4 genel kaseti<br>(isteğe bağlı<br>Kaset3 ve Kaset4) | Bu yazıcıya en çok iki düzeyde Letter/A4 genel kaseti (550)<br>takılabilir.                                                                                                    |
| 7.  | Sağ ayrılabilir<br>kapak                              | Sabit disk, Compact Flash disk ve ek DDR bellek modülü<br>gibi isteğe bağlı aksesuarları takarken bunu çıkarın.                                                                                       |

# İç Görünüm

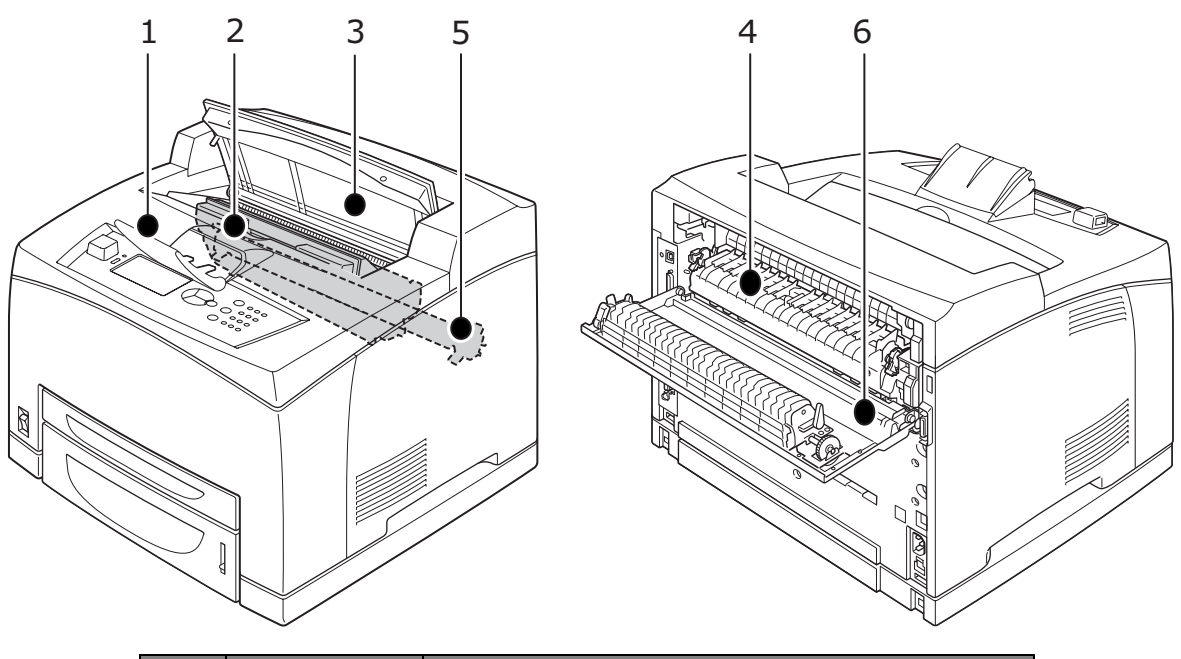

| NO. | İSIM                      | AÇİKLAMA                                                                       |
|-----|---------------------------|--------------------------------------------------------------------------------|
| 1.  | Kağıt uzantısı            | A4 boyutundan daha büyük kağıtlara yazdırırken bunu kaldırın.                  |
| 2.  | Dram/toner<br>kartuşu     | Toner ve ışığa duyarlı dram içerir.                                            |
| 3.  | Kapak A                   | Dram/toner kartuşunu değiştirirken ve sıkışmış kağıdı<br>çıkarırken bunu açın. |
| 4.  | Kaynaştırıcı birimi       | Toneri kağıda sabitler. Sıcak olduğu için yazıcıyı kullanırken dokunmayın.     |
| 5.  | Aktarım rulosu<br>kartuşu | lşığa duyarlı dram yüzeyindeki toner görüntüsünü kağıda aktarır.               |
| 6.  | Kapak B                   | Sıkışmış kağıdı çıkarırken bunu açın.                                          |

# Açma ve Kapatma

### Açma

1. Yazıcının güç düğmesine basarak düğmeyi <|> konumuna getirin.

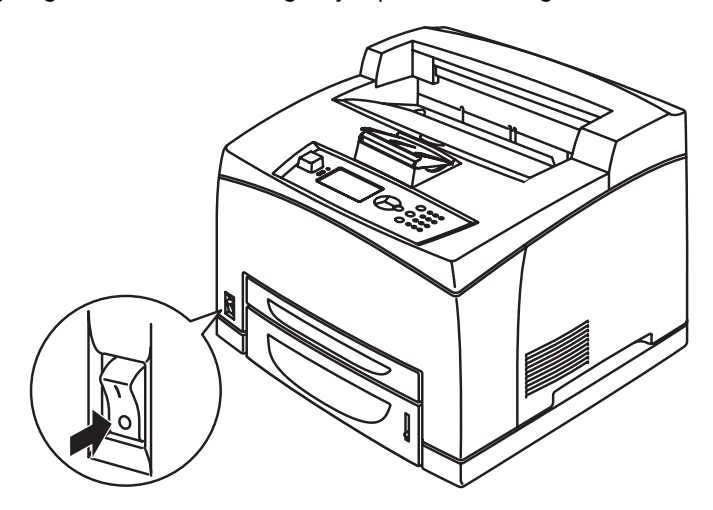

2. Yazıcı açıldığında kontrol panelinde çeşitli ekranlar görünür. Ekranın Ready To Print (Yazdırmaya Hazır) olarak değişip değişmediğini kontrol edin.

### NOT

Hata mesajı görüntülenirse, hatanın nasıl giderileceği hakkında yardım için Başvuru Kılavuzu'ndaki Mesaj Listesi'ne bakın.

### Kapatma

- Yazdırma işlemi devam ederken yazıcının gücünü kapatmayın. Bu durum kağıt sıkışmasına neden olabilir.
- Güç kapatıldığında, yazıcıda kalan yazdırma verileri veya yazıcının belleğinde kayıtlı olan bilgiler silinir.
- 1. Kontrol panelindeki ekranı kontrol ederek, yazıcının herhangi bir veri işlemediğini doğrulayın. Ready To Print (Yazdırmaya Hazır) Veya Power Save (Güç Tasarrufu) öğeleri görüntülenmelidir.
- 2. Güç anahtarını <O> konumuna getirerek gücü kapatın.

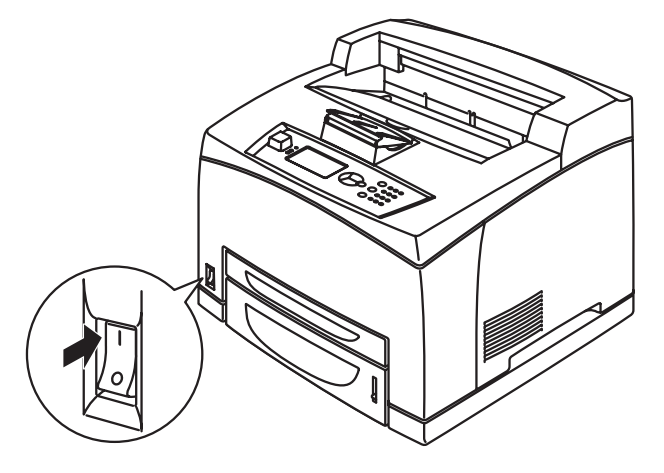

# Güç Tasarrufu Modu

Bu yazıcı, boş kaldığında güç tüketimini azaltmak için Güç Tasarrufu modu ile donatılmıştır. Yazıcının, son yazdırma etkinliğinden itibaren Güç Tasarrufu moduna girmesi için varsayılan boş kalma süresi 5 dakikadır. Bu süre kullanıcı tarafından şu değerlerden birine ayarlanabilir: 5, 15, 30, 60 veya 120 dakika.

Son sayfanın yazdırılmasından itibaren 5 dakika (varsayılan) içinde herhangi bir yazdırma verisi alınmazsa, yazıcı Güç Tasarrufu moduna geçer. Kontrol panelinde yazıcının Güç Tasarrufu Modunda olduğunu gösteren bir bilgilendirme mesajı görüntülenir. Güç Tasarrufu modunda tüketilen güç 10 W veya daha azdır ve Güç Tasarrufu modundan çıkıp yazdırmaya hazır hale gelmek için gereken süre yaklaşık 10 saniyedir.

### Güç Tasarrufu Modundan Çıkma

Yazıcı bilgisayardan veri alındığında veya kontrol panelindeki herhangi bir düğmeye basıldığında, Güç Tasarrufu modundan otomatik olarak çıkar.

### Yazdırmayı İptal Etme/Denetleme

### Yazdırmayı İptal Etme

Yazdırma işini yazıcı veya bilgisayar üzerinden iptal edebilirsiniz.

### Yazdırma İşini Yazıcıdan İptal Etme

Kontrol panelinde **CANCEL** (İPTAL) düğmesine ve ardından **ON LINE** (ÇEVRİMİÇİ) düğmesine basın. Bununla birlikte, o anda yazdırılmakta olan sayfalar yazdırılmaya devam eder.

### Yazdırma İşlerini Bilgisayardan İptal Etme

Windows görev çubuğunun sağ alt kısmında bulunan yazıcı simgesini 🌄 çift tıklatın.

Açılan pencerede, silmek istediğiniz belgenin adını tıklatın ve DELETE (Sil) düğmesini tıklatın.

| Secto                      |          |               |       |                 |       |
|----------------------------|----------|---------------|-------|-----------------|-------|
| Printer Document View Help |          |               |       |                 |       |
| Document Name              | Status   | Owner         | Pages | Size            | Subr  |
| <b>a</b> )002              | Printing | Administrator | 1     | 42.4 KB/42.4 KB | 10:14 |

### Yazdırma Verilerinin Durumunu Denetleme

Windows'dan Denetleme

Ekranın sağ altındaki görev çubuğunda bulunan yazıcı simgesini 📗 çift tıklatın.

Açılan pencerede, Status (Durum) sütununu kontrol edin.

| Owner Pages Size Sub                 |
|--------------------------------------|
| Administrator 1 42.4 KB/42.4 KB 10:1 |
|                                      |

# İsteğe Bağlı Aksesuar Yapılandırma ve Kağıt Kaseti Ayarları öğelerini görüntüleme

Bu yazıcıyı ağ yazıcısı olarak ve SNMP protokolü etkinleştirmiş halde kullanırken, isteğe bağlı aksesuar yapılandırmasını ve kağıt tipi veya boyutu gibi kontrol panelinde yapılandırılmış ayarları yazıcı sürücüsünde görüntüleyebilirsiniz. Bu ayarlar **Seçenekler (Options)** sekmesinde görüntülenir. Bu kısımda örnek olarak Windows XP kullanılan yordam açıklanmaktadır.

### NOT

- Bu yazıcıda USB veya Paralel bağlantı kullanılırken bu özellik kullanılamaz. Öğeleri yazıcı sürücüsünde elle ayarlamanız gerekir.
- > Arka kaset bilgisi alınamaz. Öğeyi elle ayarlamanız gerekir.
- Kağıt boyutu ve kağıt tipi ayarlarını önceden kontrol panelinde yapılandırmanız gerekir. Ayarları burada değiştirseniz bile, bu ayarlar yazıcıya yansımayacaktır.
- Bu özelliği kullanırken, SNMP bağlantı noktasını (varsayılan: Etkinleştir) yazıcıdaki kontrol panelini kullanarak etkinleştirmelisiniz.
- Sadece yönetici haklarına sahip olan kullanıcılar ayarları değiştirebilir. Yönetici haklarına sahip olmayan kullanıcılar yalnızca içeriği kontrol edebilir.
- 1. Start (Başlat) menüsünden, Printers and Faxes (Yazıcılar ve Fakslar) öğesini tıklatın ve kullanılacak yazıcının özelliklerini görüntüleyin.
- 2. Bu yazıcıyı seçin, sağ tıklatın ve Properties (Özellikler) öğesini seçin.
- 3. Device Options (Aygıt Seçenekleri) sekmesini tıklatın.
- 4. Get Information from Printer (Yazıcı Bilgilerini AI) öğesini tıklatın.

NOT

Yazıcı özellikleri, yazıcı sürücüsünde görüntülenir.

- 5. OK (Tamam) öğesini tıklatın.
- 6. Device Options (Aygıt Seçenekleri) sekmesinin içeriği, yazıcıdan alınan verilere göre güncellenir.

### USB Flash Sürücü

PDF sürümü 1.6'ya kadar PDF dosyalarını standart bir USB flash sürücüden ana bilgisayara bağlanmaya gerek olmadan yazdırabilirsiniz. Bkz. "Dosyaları USB flash sürücüden yazdırma", sayfa 25.

# Kontrol Paneli

# Bu Bölüm Hakkında

Bu bölümde kontrol paneli ve işlevleri tanıtılmakta, yazıcı ayarlarını görüntülemenize ve değiştirmenize olanak sağlayan kontrol paneli menüleri ve alt menüleri arasında nasıl gezinileceği gösterilmektedir.

# Kontrol Paneli Özellikleri

Yazıcının ön tarafında yer alan kontrol panelinde, ekran (LCD), göstergeler ve yazıcı ayarlarını görüntüleyip değiştirmenize olanak sağlayan düğmeler vardır.

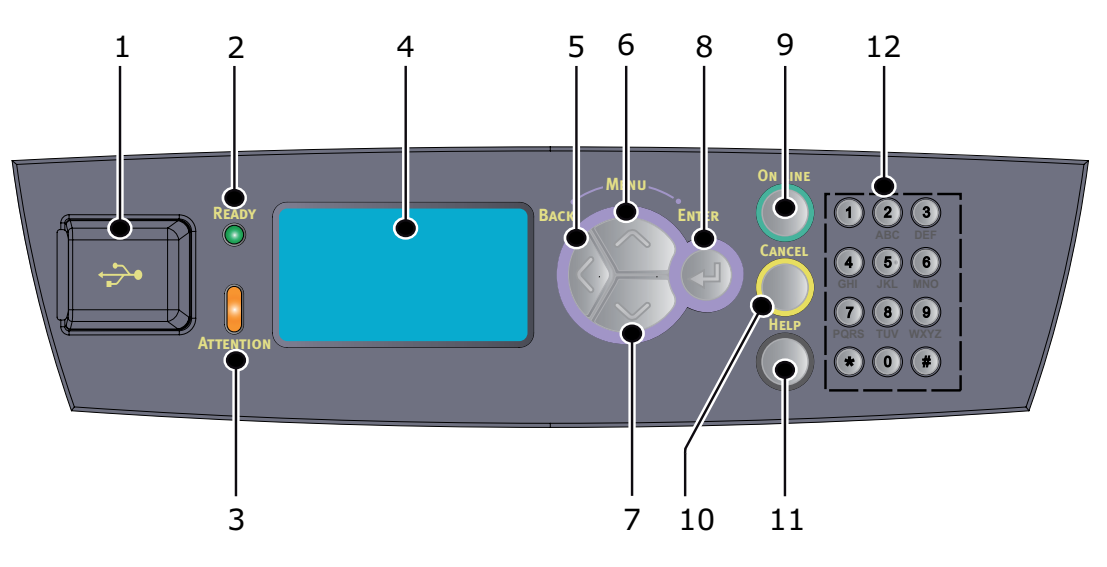

| NO. | ізім                                   | AÇIKLAMA                                                                                                    |
|-----|----------------------------------------|----------------------------------------------------------------------------------------------------|
| 1.  | Ana bilgisayar USB<br>bağlantı noktası | PDF ve diğer dosyaları USB flash sürücüden yazdırmak için.                                                                                                    |
| 2.  | READY (HAZIR)<br>göstergesi            | lşık yandığında, yazıcı bilgisayardan veri almaya hazır demektir.                                                                                                    |
| 3.  | ATTENTION<br>(DİKKAT)<br>göstergesi    | lşık yandığında, yazıcıda bir çalışma hatası var demektir.<br>Kullanıcı müdahalesi gerekir.                                                                                                    |
| 4.  | LCD                                    | Ayar öğelerini, makine durumunu ve mesajları gösterir.                                                                                                    |
| 5.  | BACK (BİLGİ)<br>düğmesi                | Menü yapısında bir önceki adıma dönmek için basın.                                                                                                    |
| 6.  | MENU up<br>(MENÜ yukarı)<br>düğmesi    | Menü ekranına girmek için basın.<br>Menü kullanımına geçmek için basın.Menü kullanımındayken<br>menü düğmesine art arda basıldığında menü listesi aşağı iner.                                                                               |
| 7.  | MENU down<br>(MENÜ aşağı)<br>düğmesi   | Menü ekranına girmek için basın.<br>Ekranda gerekli menü, öğe ve uygun değere gitmek için<br>bunlara basın.                                                                                                    |
| 8.  | ENTER (GİRİŞ)<br>düğmesi               | Görüntülenen menü ayarını seçmek için basın.<br>Kullanılabilecek değerleri değiştirirken, ENTER (GİRİŞ)<br>düğmesine basarak o sırada görüntülenen etkinliği çalıştırabilir<br>veya geçerli olası değeri kaydedebilirsiniz.                 |
| 9.  | ON LINE<br>(ÇEVRİMİÇİ)<br>düğmesi      | Çevrimdışı duruma geçmek için basın. Makine çevrimdışı<br>durumdayken veri alamaz ve yazdıramaz. Çevrimdışı durumdan<br>çıkmak ve çevrimiçi duruma (makinenin bilgisayardan veri<br>alabildiği durum) geçmek için bu düğmeye yeniden basın. |

| NO. | ізім                      | AÇIKLAMA                                                                                                    |
|-----|---------------------------|----------------------------------------------------------------------------------------------------|
| 10. | CANCEL (İPTAL)<br>düğmesi | Yazdırmayı iptal etmek için bu düğmeye basın.<br>Menü Modu'ndan çıkmak için basın.                                                                                                    |
| 11. | HELP (BİLGİ)<br>düğmesi   | Bir hata meydana geldiğinde, kullanılabilir Yardım ekranları ile<br>ilgili daha fazla bilgiye ulaşmak için Help (Yardım) düğmesine<br>basmanızı belirten bir mesaj LCD ekranda görüntülenir. |
| 12. | Tuş takımı                | Giriş Satırına sayılar, büyük/küçük harfler ve simgeler girmek<br>için kullanılır.                                                                                                    |

### Ekran

İki tür ekran vardır: Yazdırma ekranı (yazıcı durumunu göstermek için) ve Menü ekranı (yapılandırma ayarı için).

NOT

Gösterilen mesaj, yüklenen seçeneklere ve ayar durumuna göre değişir.

### Yazdırma Ekranı

Yazıcı yazdırırken veya veri beklerken Yazdırma ekranı belirir. Ekranda aşağıdaki bilgiler gösterilir.

- > Geçerli yazıcı durumu örn. Yazdırmaya Hazır, Yazdırıyor, vb.
- Veri alan bağlantı noktası Yazdırma verisini o sırada hangi yazıcı bağlantı noktasının aldığını gösterir; örneğin USB, Net vb.
- Emülasyon O sırada hangi sayfa tanımlama dil emülasyonu kullanıldığını gösterir; örneğin PCL, PS vb.
- > Toner durum çubuğu Ne kadar toner kaldığını gösterir.

### Menü Ekranı

Yazıcıyla ilgili ayarları yapılandırma ekranı. Bu ekran bastığınızda görüntülenir. Bir menü listesinin ilki görüntülenir ve **up** (yukarı) düğmesine veya **down** (aşağı) düğmelerine yeniden basılarak, kullanılabilir menüler arasında gezinilir.

### Kontrol Paneli Menülerinde Gezinme

Kontrol paneli menülerinde gezinmek için aşağıdakileri uygulayın:

- 1. Menüye girmek için **MENU** (MENÜ) tuşuna basın.
- Menülerde ilerlemek için kontrol panelindeki up (yukarı) ve down (aşağı) düğmelerini kullanın. Değiştirmek istediğiniz öğe görüntülendiğinde, söz konusu öğe için alt menüleri görüntülemek üzere ENTER (GİRİŞ) düğmesine basın.
- 3. Alt menü öğelerinde ilerlemek için **up** (yukarı) ve **down** (aşağı) düğmelerini kullanın. Değiştirmek istediğiniz öğe görüntülendiğinde, ayarı görüntülemek için **ENTER** (GİRİŞ) düğmesine basın.
- 4. Alt menü öğesi için kullanılabilir ayarlar arasında yukarı ve aşağı hareket etmek için up (yukarı) ve down (aşağı) düğmelerini kullanın. Değiştirmek istediğiniz öğe görüntülendiğinde, ayarı seçmek için ENTER (GİRİŞ) düğmesine basın. Ayarın kullanılmakta olduğunu gösteren bir yıldız (\*) işareti ayarın yanında görüntülenir.
- 5. Aşağıdakilerden birini yapın:
  - > Menü listesinde yukarı hareket etmek için BACK (GERİ) tuşuna basın;

veya...

> Menü sisteminden çıkmak için **ONLINE** (ÇEVRİMİÇİ) veya **CANCEL** (İPTAL) tuşuna basın.

### Ekran ve Raporlama Dilini Değiştirme

Ekran mesajları ve yazdırılan raporların varsayılan dili İngilizce'dir. Bu ayarı aşağıdaki şekilde başka bir dille değiştirebilirsiniz.

- 1. Menüye girmek için kontrol panelinde **MENU** (MENÜ) düğmesine basın.
- 2. Menus (Menüler) öğesine ilerlemek için, down (aşağı) düğmesine basın ve seçim yapmak için ENTER (GİRİŞ) düğmesine basın.
- 3. Sys Config Menu (Sis. Yap. Menüsü) öğesine ilerlemek için down (aşağı) düğmesine basın ve seçim yapmak için ENTER (GİRİŞ) düğmesine basın.
- 4. Language (Dil) alt menüsüne ilerlemek için down (aşağı) düğmesine basın ve ENTER (GİRİŞ) düğmesine basın.
- 5. İstediğiniz dile ilerlemek için **down** (aşağı) düğmesine basın ve **ENTER** (GİRİŞ) düğmesine basın. Seçilen dilin yanında yıldız işareti (\*) görüntülenir.
- 6. Aşağıdakilerden birini yapın:
  - > Menü listesinde yukarı hareket etmek için BACK (GERİ) tuşuna basın;

veya...

> Menü sisteminden çıkmak için ONLINE (ÇEVRİMİÇİ) veya CANCEL (İPTAL) düğmesine basın.

### Menü haritasını yazdırma

Menü haritasını yazıcınızın kontrol panelinden yazdırmak için:

- 1. Kontrol panelinde **MENU** (MENÜ) düğmesine basın.
- 2. Information Menü (Bilgi Menüsü) öğesine ilerlemek için, down (aşağı) düğmesine basın ve ENTER (GİRİŞ) düğmesine basın.
- Print Menu Map (Menü Haritasını Yazdır) öğesine ilerlemek için, down (aşağı) düğmesine basın ve ENTER (GİRİŞ) düğmesine basın.
- 4. Menü haritası yazdırma işlemini uygulamak için ENTER (GİRİŞ) düğmesine basın.

### Parola Nasıl Değiştirilir - Yönetici

Kullanıcı menüsünde her kategoriyi ayarlayabilir ve bu ayarların değiştirilmemesi için erişimi de kısıtlayabilirsiniz. Yönetim ayarları parola ile korunmaktadır. Yönetici parolasının nasıl değiştirileceği hakkındaki ayrıntılar için Başvuru Kılavuzu'na bakın.

# Yazdırma

### Yazdırma seçenekleri

Bu yazıcı yazdırma seçeneklerini değiştirmek için üç yol sunmaktadır:

- Kontrol Paneli
- > Yazıcı Sürücüsü
- > Katıştırılmış Web Sunucusu

Yazıcı sürücüsündeki yazdırma seçeneklerine, kullanmakta olduğunuz uygulama veya Printer and Faxes Menu (Yazıcı ve Fakslar Menüsü) (Windows'ta) üzerinden erişilebilir. Katıştırılmış Web Sunucusu (EWS), tüm yazıcı özelliklerine erişimi içerir ve bu özellikleri HTML sayfaları olarak sunar. EWS öğesine, HTTP erişimi üzerinden tüm uzak istasyonlardan erişilebilir.

EWS öğesine nasıl erişileceği hakkındaki ayrıntılar için Başvuru Kılavuzu'na bakın.

### NOT

- Kontrol Paneli, Yazdırma Tercihleri veya Katıştırılmış Web Sunucusundaki ayarlar ile, kullandığınız uygulama yoluyla ayarlanmış yazıcı ayarları arasında bir uyuşmazlık olması durumunda, uygulama ayarları tüm diğer ayarları geçersiz kılacaktır.
- > EWS işlevi yalnızca yazıcı ağa bağlı olduğunda kullanılabilir.

### Bilgisayardan Yazdırma

Bu kısımda, Windows<sup>®</sup> ortamındaki bir uygulama yazılımından yazdırma sırasındaki temel akış açıklanmaktadır. Kullanılan bilgisayar ve sistem yapılandırmasına göre yordamda değişiklik olabilir.

### NOT

Yazdırma işlemi devam ederken yazıcının gücünü kapatmayın. Bu durum kağıt sıkışmasına neden olabilir.

Bu kısımda örnek olarak PCL sürücüsüyle yazdırma işlemi açıklanmaktadır.

- 1. Uygulama yazılımının File (Dosya) menüsünden, Print (Yazdır) öğesini seçin.
- 2. Yazdırmaya başlamak için, kullanılacak yazıcı olarak bu yazıcıyı seçin. Bu yazıcının çeşitli yazdırma özelliklerini kullanmak üzere gerekli öğeleri ayarlamak için yazıcı özellikleri iletişim kutusunu görüntüleyin.

Her bir öğeyle ve bu öğelerin nasıl ayarlanacaklarıyla ilgili ayrıntılar için, yazıcı sürücüsünün Çevrimiçi Yardım'ına bakın.

### NOT

Kağıt kaseti bilgileri doğru değilse, devam etmeden önce yazıcı sürücüsünün Kurulum sekmesindeki ayarları değiştirin. Ayarların değiştirilmesi ile ilgili ayrıntılar için, yazıcı sürücüsünün Çevrimiçi Yardım'ına bakın.

### Özellikler İletişim Kutusundaki Yararlı Yazdırma Özellikleri

Setup (Kurulum) sekmesinde aşağıdaki seçimler bulunmaktadır: Kağıt Boyutu, Medya Tipi, Kağıt Kaynağı, Kağıt Hedefi, Kağıt Besleme Seçenekleri\*, Son İşlem Modu\*\* ve Çift Taraflı Yazdırma

\*Kağıt Besleme Seçenekleri şunları içerir: Otomatik Yeniden Boyutlandır, Kapaklar, Otomatik Kaset Değiştir, Medya Kontrol, Boş Sayfaları Atla, Kaset 1 Ayarları ve Medya Tipi.

\*\*Son İşlem Modu şunları içerir: Standart, 2'li, 4'lü, 6'lı, 8'li, 9'lu, 16'lı, Poster Baskısı ve Broşür.

NOT

Özellikler iletişim kutusundaki yazdırma özelliklerini, Printers and Faxes (Yazıcılar ve Fakslar) (veya işletim sistemine bağlı olarak Settings (Ayarlar)> Printers (Yazıcılar) öğesini seçerek yazıcı simgesinden ayarlayabilirsiniz. Yazıcı Sürücüsündeki özelliklerle ilgili ayrıntılar için, Başvuru Kılavuzu'na bakın.

# Ortam türlerinin ayarlanması

Yazıcı birçok özel ortama uyum sağlayabilir. Her bir ortam türü özel kullanım gerektirir. Ortamı ayarlamak için en kullanışlı yöntem, bilgisayarınızdaki Printer Properties (Yazıcı Özellikleri) öğesini kullanmaktır. Ayrıca, ortamı kontrol panelinden veya Katıştırılmış Web Sunucusu (EWS) kullanarak ayarlayabilirsiniz.

### Zarflar

Zarflar tüm kasetlerden yazdırılabilir. Kullanılabilecek zarflar hakkında ayrıntılar için, Başvuru Kılavuzu'na bakın. Zarflara yazdırma yordamı aşağıdaki gibidir.

### Zarfları yükleme ve zarflara yazdırma

Zarfları yüklerken aşağıdaki noktaları unutmayın:

- > Laser yazıcılarda kullanım için üretilmiş zarflar kullanın.
- > Zarfların ters tarafına yazdırılamaz.
- > Kaset 1'e 15 adetten veya Kaset 2,3 ve 4'e 80 adetten fazla zarf yüklemeyin.
- Zarfların kapaklarını kapatın ve aşağıda gösterildiği gibi, adres tarafı yukarıya ve kapak tarafı aşağıya bakacak şekilde yükleyin.

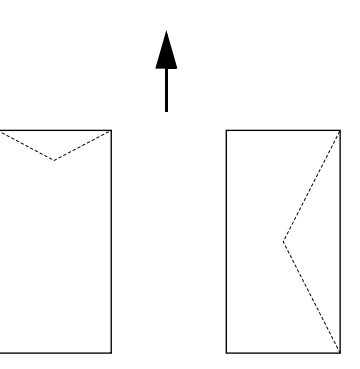

### DIKKAT!

Kaynaştırıcıdan yayılan ısı, bazı yapışkanların erimesine ve yazıcınızın zarar görmesine neden olabilir.

1. Zarfları kapakları sağ tarafa gelecek şekilde dikey yönde yükleyin.

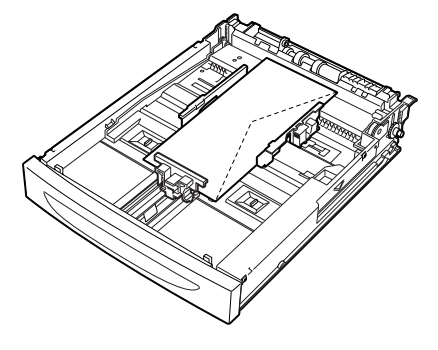

- > C5 zarfları kasette kısa kenardan besleme alanına yerleştirin.
- 2. Yüklenen zarfların boyutlarına göre uzunluk ve sağ genişlik kılavuzlarını kaydırın.
- 3. Kontrol panelinde, kağıt tipini Envelope (Zarf) olarak değiştirin.

4. Kontrol panelinde kasetin kağıt boyutunu, yüklediğiniz zarfla eşleşecek şekilde değiştirin.

NOT

- > Ayarları değiştirmek için, Auto Sense (Otomatik Algılama) öğesini kapatmalısınız.
- > Ayarları EWS öğesini kullanarak da değiştirebilirsiniz.
- 5. File (Dosya) menüsünden, Print (Yazdır) öğesini seçin.
- 6. Açılan listeden bu yazıcıyı seçin ve Properties (Özellikler) öğesini tıklatın.
- 7. Source (Kaynak) öğesinden yüklenen kağıt kasetini seçin veya **Media Type** (Ortam Türü) öğesini tıklatın ve ardından **Envelope** (Zarf) öğesini seçin.
- 8. OK (Tamam) öğesini tıklatın.
- 9. Yazdırmayı başlatmak için, Print (Yazdır) iletişim kutusunda Print (Yazdır) öğesini tıklatın.

### Asetatlar

Asetatları tüm kasetlerden yazdırabilirsiniz.

### Asetatları Yükleme ve Yazdırma

Kağıt kasetine asetatları yükleme yöntemi standart boyutlu kağıtları yükleme yöntemiyle aynıdır. Ayrıntılar için, bkz. "Kağıt Yükleme", sayfa 27. Bununla birlikte asetatları yüklemeden önce aşağıdaki noktaları dikkate alın:

- > Asetatları kasete yüklemeden önce tüm diğer ortamları kaldırın.
- Doldurma çizgisini aşacak miktarda asetat yüklemeyin, bu durum yazıcının sıkışmasına neden olabilir.
- Yazdırma kalitesinin düşmesine neden olabilen parmak izlerini ve kıvrılmaları önlemek için asetatları kenarlarından tutarak kullanın.
- > Asetatları çizgili tarafları aşağı gelecek şekilde kullanmayın.
- > Asetatlarda iki yüze yazdırma kullanmayın.
- > Sadece lazer baskı için gereken ısıya dayanabilecek şekilde tasarlanmış asetatları kullanın.
- > Beyaz çerçeveli veya tamamen renkli asetatlar kullanılamaz.

### NOT

Asetatlara sürekli olarak yazdırma, çıkan asetatların birbirlerine yapışmasına neden olabilir. Bir yöntem olarak, 20 yaprak asetat biriktikçe çıkış tablasından alın ve havalandırarak sıcaklıklarını düşürün.

- 1. Tüm sayfaların ayrılmasını sağlamak için asetatları iyice havalandırın.
- 2. Asetatları kısa kenar beslemeyle yerleştirin.
- 3. Yüklenen asetatların boyutlarına göre uzunluk ve sağ genişlik kılavuzlarını kaydırın.
- 4. Kontrol panelinde kağıt tipini Transparency (Asetat) öğesine değiştirin.

- Kağıt türünü ayarlamadan önce Auto Sense (Otomatik Algılama) özelliğini Off (Kapalı) olarak ayarlamalısınız.
- Ayarları EWS öğesini kullanarak da değiştirebilirsiniz.
- 5. File (Dosya) menüsünden, Print (Yazdır) öğesini seçin.
- 6. Kullanılacak yazıcı olarak bu yazıcıyı seçin ve Properties (Özellikler) öğesini tıklatın.
- 7. Media Type (Ortam Türü) açılır kutusunu tıklatın ve Transparencies (Asetatlar) öğesini tıklatın.

- 8. Source (Kaynak) açılır menüsünden yüklenen kağıt kasetini seçin.
- 9. Paper Size (Kağıt Boyutu) açılır menüsünden orijinal belgenin boyutunu seçin.
- 10. OK (Tamam) öğesini tıklatın.
- 11. Yazdırmayı başlatmak için, Print (Yazdır) iletişim kutusunda Print (Yazdır) öğesini tıklatın.

### Etiketler

Etiketleri tüm kasetlerden yazdırabilirsiniz.

### Etiketleri yükleme ve etiketlere yazdırma

Etiketleri kasete yüklemeden önce aşağıdaki noktaları dikkate alın:

- > Laser yazıcılarda kullanım için üretilmiş etiketleri kullanın.
- > Etiket sayfalarının sadece bir tarafını yazdırın.
- > Kaset 1'e 100 adetten fazla ve Kaset 2,3 ve 4'e 290 adetten fazla etiket sayfası yüklemeyin.
- Doldurma çizgisini aşacak miktarda etiket yüklemeyin, bu durum yazıcının sıkışmasına neden olabilir.
- 1. Etiketleri kısa kenar beslemeye ve yukarı bakacak şekilde yerleştirin.
- 2. Yüklenen etiket sayfalarının boyutlarına göre uzunluk ve sağ genişlik kılavuzlarını kaydırın.
- 3. Kontrol panelinde, kağıt türünü Labels (Etiketler) öğesine değiştirin.

### NOT

- Kağıt türünü ayarlamadan önce Auto Sense (Otomatik Algılama) özelliğini Off (Kapalı) olarak ayarlamalısınız.
- > Ayarları EWS öğesini kullanarak da değiştirebilirsiniz.
- 4. File (Dosya) menüsünden, Print (Yazdır) öğesini seçin.
- 5. Kullanılacak yazıcı olarak bu yazıcıyı seçin ve Properties (Özellikler) öğesini tıklatın.
- 6. Media Type (Ortam Türü) açılır kutusunu tıklatın ve Labels (Etiketler) öğesini tıklatın.
- 7. Source (Kaynak) açılır menüsünden yüklenen kağıt kasetini seçin.
- 8. Paper Size (Kağıt Boyutu) açılır menüsünden orijinal belgenin boyutunu seçin.
- 9. OK (Tamam) öğesini tıklatın.
- 10. Yazdırmayı başlatmak için, Print (Yazdır) iletişim kutusunda Print (Yazdır) öğesini tıklatın.

### Özel Boyutlu Kağıda/Uzun Kağıda Yazdırma

Bu bölümde, uzun kağıt gibi özel boyutlu kağıtlara nasıl yazdırılacağı açıklanmaktadır.

Bu yazıcıda tanımlanabilecek kağıt boyutları şunlardır:

- Özel kağıt boyutu, kontrol panelinde ve yazıcı sürücüsünde ayarlanmalıdır, bkz. "Özel Kağıt Boyutlarını Ayarlama", sayfa 23.
- Kağıt türünü ayarlamadan önce Auto Sense (Otomatik Algılama) özelliğini Off (Kapalı) olarak ayarlamalısınız.
- Uzun kenarı 356 mm'yi geçen uzun boyutlu kağıtları yüklemek için, kağıdı kasetten dışarıya taşan kenarından yükleyin.

| TEPSI           | UZUN KENAR                                  | KİSA KENAR                     |
|-----------------|---------------------------------------------|--------------------------------|
| Kaset 1         | 215,9 - 1219,2mm (8,5 - 48inç) <sup>a</sup> | 76,2 - 127mm (3 - 5inç)        |
| Kaset 2, 3 ve 4 | 215,9 - 355,6mm (8,5 - 14inç) <sup>a</sup>  | 98,4 - 148mm (3,875 - 5,83inç) |

a. 356 mm (14 inç.) boyutundan daha fazla genişleyen kağıtlar için, kağıdın bu kısmındaki yazdırma kalitesi garanti edilemez.

### Özel Boyutlu Kağıt Yükleme

1 – 4 kasetlerine uzun kenarı 356 mm'den kısa olan özel boyutlu kağıtları yükleme yöntemi, standart boyutlu kağıtları yükleme yöntemiyle aynıdır. Ayrıntılar için, bkz: "Kağıt Yükleme", sayfa 27.

Kaset 1'e uzun kağıt yüklemek için, aşağıdaki yordamı izleyin:

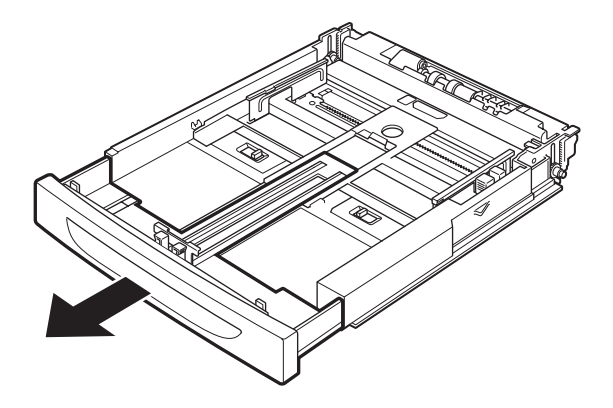

1. Kağıt kasetini sonuna kadar çekin.

NOT Uzatılabilir kısmı sonuna kadar çekin. Kağıt kasetini uzatma yönergeleriyle ilgili ayrıntılar için bkz: "Kağıt Yükleme", sayfa 27.

2. Kağıdı yazdırılacak tarafı yukarıya bakacak şekilde yükleyin. Kağıdın kasetten düşmemesi için arka ucunu yukarıya doğru kıvırın.

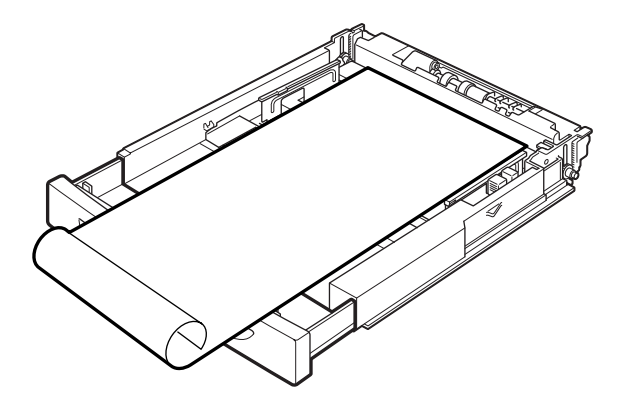

**3.** Kağıt kasetini yazıcının içine tamamen itin.

### Özel Kağıt Boyutlarını Ayarlama

Yazdırmadan önce, yazıcı sürücüsünde özel boyutu ayarlayın.

Yazdırma için Kaset 1 – 4'e özel boyutlu kağıt yüklerken, ayarları kontrol panelinde de yapılandırmanız gerekir. Kontrol panelindeki ayarlarla ilgili ayrıntılar için, Başvuru Kılavuzu'ndaki "Özel Kağıt Boyutlarını Ayarlama" bölümüne bakın.

### DIKKAT!

Yazıcı sürücüsünde ve kontrol panelinde kağıt boyutunu ayarlarken, kullanılacak kağıdın gerçek boyutunu belirtin. Yazdırma için yanlış boyut ayarı seçmek, sıkışma algılamasına neden olur. Bu, özellikle, dar bir kağıt kullanırken daha büyük bir boyut yapılandırdığınız zaman olur.

Yazıcı sürücüsünde, **Paper Size** (Kağıt Boyutu) iletişim kutusundan özel boyutu ayarlayın. Bu kısımda örnek olarak Windows XP kullanılan yordam açıklanmaktadır.

### NOT

Sadece yönetici haklarına sahip olan kullanıcılar ayarları değiştirebilir. Haklara sahip olmayan kullanıcılar yalnızca içeriği kontrol edebilirler.

- 1. File (Dosya) menüsünden, Print (Yazdır) öğesini tıklatın.
- 2. Properties (Özellikler) öğesini seçin ve ardından Setup (Kurulum) sekmesini seçin.
- 3. Gerekli Seçeneği belirleyin: Source, Media Type (Kaynak, Ortam Türü), vb.
- 4. Listeden önceden kaydedilmiş özel bir boyut seçebilir veya özel bir boyut ekleyebilirsiniz.
- 5. Yeni bir özel boyut eklemek için:
  - (a) Paper Feed Options (Kağıt Besleme Seçenekleri) öğesini seçin.
  - (b) Custom Size (Özel Boyut) öğesini tıklatın.
  - (c) Özel boyutunuz için Ad Alanı'na bir ad yazın.
  - (d) Kullanmak istediğiniz birimler için **Unit of measure** (Ölçüm birimi) radyo düğmesini tıklatın (milimetre için mm veya inç için inç.)
  - (e) Genişlik alanında, özel boyutlu kağıdın genişliğini girin.
  - (f) Uzunluk alanında, özel boyutlu kağıdın uzunluğunu girin.
  - (g) Yeni özel boyutu kaydetmek için Add (Ekle) öğesini tıklatın.
  - (h) İletişim Kutusunu kapatmak için **OK** (Tamam) öğesini tıklatın.

### NOT

- > Önceden kaydedilmiş bir özel boyutu değiştirmek için Seçimi Değiştir'i kullanabilirsiniz.
- > Önceden kaydedilmiş bir özel boyutu silmek için Seçimi Sil'i kullanabilirsiniz.

### Özel Boyutlu Kağıda Yazdırma

Özel boyutlu kağıda yazdırma yordamı aşağıdaki gibidir.

### NOT

Yazıcı özellikleri iletişim kutusunu görüntüleme yöntemleri uygulama yazılımına göre değişiklik gösterir. İlgili uygulama yazılımınızın kılavuzuna bakın.

- 1. File (Dosya) menüsünden, Print (Yazdır) öğesini seçin.
- 2. Kullanılacak yazıcı olarak bu yazıcıyı seçin ve **Preferences** (Tercihler) öğesini tıklatın.

- **3. Setup tab** (Kurulum sekmesi) öğesini tıklatın.
- 4. Source (Kaynak) öğesinden uygun kaseti seçin.
- 5. Paper Size (Kağıt Boyutu) öğesinden orijinal belgenin boyutunu seçin.
- 6. Media Types (Ortam Türleri) öğesinden kayıtlı olan özel boyutu seçin ve ardından OK (Tamam) düğmesini tıklatın.
- 7. Yazdırmayı başlatmak için Print (Yazdır) iletişim kutusunda Print (Yazdır) öğesini tıklatın.

# Özel Yazdırma Özellikleri

Bu özelliklerin kullanımıyla ilgili ayrıntılı yönergeler Başvuru Kılavuzu'nda bulunmaktadır.

### NOT

- Bu özelliklerin bazılarının kullanımı, isteğe bağlı sabit diskin veya Compact Flash diskin yazıcıya takılı olmasını gerektirir.
- Sabit disk hasar görebilir veya sabit diskte kayıtlı olan önemli veriler silinebilir. Verilerinizi yedeklemenizi öneririz.

### Gizli Belgeleri Yazdırma – Güvenli Yazdırma

Güvenli Yazdırma özelliği, yazdırma işine bilgisayarda bir parola eklemenize, geçici olarak depolanacak şekilde yazıcıya göndermenize ve daha sonra işi yazıcı kontrol panelinden yazdırmanıza olanak sağlar. Güvenli Yazdırma işinin yazdırılması tamamlandıktan sonra iş otomatik olarak silinir.

### Kayıtlı İş

Kayıtlı işin güvenli işten tek farkı, yazıldıktan sonra özel olarak yazıcı kontrol panelinden seçmediğiniz sürece depolama aygıtından silinmemesidir. Sık kullanılan verileri yazıcıda depolayarak, işi bilgisayardan tekrar tekrar göndermenize gerek kalmadan yazıcı kontrol panelinden yazdırabilirsiniz.

### Onaylı Baskı – Yazdırma Sonucunu Denetledikten Sonra Yazdırma

Onaylı Baskı, çok kopyalı yazdırma verilerini sabit disk veya Compact Flash diske depolayıp, yazdırma sonucunu denetlemek için yalnızca ilk takımın çıktısını almanıza ve bir sorun yoksa kalan kopyaları kontrol panelinden yazdırmanıza olanak sağlar.

### Belirli bir Zamanda Yazdırma – Zamanlı İş

Gecikmeli yazdırma özelliği, veriyi önceden yazıcıda depolamanıza ve daha sonra belirli bir zamanda otomatik olarak yazdırmanıza olanak sağlar.

### PDF Dosyalarını Doğrudan Yazdırma

PDF dosyalarını, yazıcı sürücüsü kullanmadan yazdırmak üzere doğrudan yazıcıya gönderebilirsiniz. Yazdırma verisi doğrudan yazıcıya gönderildiği için, yazdırma işlemi, yazıcı sürücüsüyle yazdırma işleminden daha basit ve daha hızlıdır.

NOT

Oluşturuldukları yöntem farklılığından dolayı bazı PDF dosyalarını yazıcıdan doğrudan yazdıramayabilirsiniz. Bu durumda, PDF dosyalarını açıp, yazıcı sürücüsünü kullanarak yazdırın.

### Elektronik Postayla Yazdırma – E-posta Yazdırma

İsteğe bağlı sabit disk veya Compact Flash disk takıldıktan ve yazıcı bir ağa bağlandıktan sonra, TCP/IP iletişimi ile e-posta almak üzere etkinleştirilerek e-postalar bilgisayardan yazıcıya gönderilebilir.

E-posta içerikleri ve TIFF veya PDF eklentileri bu yazıcıdan yazdırılabilir.

Bu özelliğin Networking/Receive Settings (Ağ Bağlantıları/Alma Ayarları) altındaki web sayfasından etkinleştirilmesi gerekebilir.

### Barkod Yazdırma

Bu yazıcı, algoritma tarafından üretilen barkodları yazdırabilmek için standart PCI yazı tipi seçimi komutlarını kullanır.

Avantajları:

- > Her boyutta barkod oluşturma
- > Otomatik olarak sağlama toplamı oluşturma
- > Durdurma ve başlatma karakterlerinin otomatik olarak eklenmesi

### Akıllı barkod oluşturma

Yazı tiplerini bir PC'ye veya yazıcıya eklemekle yetinen bazı barkod çözümlerinden farklı olarak, bu yazıcı fiilen PCL5 dilinin kapsamını genişletir. Barkod biçimlendirme, hata algılama ve sağlama hesaplama işlemleri yazıcı tarafından gerçekleştirilir; bu da, ana bilgisayar ve ağ üzerindeki yükü azaltır. Barkodlar, hemen hemen her boyutta veya yönde, barkod çubuğu genişliğinde ve yüksekliğinde yazdırılabilir. Başlık metni, çeşitli yazı tiplerinde ve boyutlarda, barkod çubuklarına katıştırılabilir veya barkod çubuklarının üstüne veya altına yazdırılabilir.

Yukarıdaki tüm özelliklerin kullanımıyla ilgili ayrıntılar için, Başvuru Kılavuzu'na bakın.

### Dosyaları USB flash sürücüden yazdırma

Kontrol panelindeki Ana Bilgisayar USB konektörü bir USB Flash Sürücü'yü bağlamak için kullanılabilir. Doğrudan USB Flash Sürücüden yazdırabilirsiniz. Flash Sürücüde depolanan dosyalar aşağıdaki formatlardan birinde olmalıdır:

- > Desteklenen PDF (v1.6'ya kadar)
- > PCL5, PCL6, FX80 veya PostScript
- > Genel Metin (örn. .txt dosyası)

Bir Compact Flash veya Sabit Disk Seçeneği takılmadıkça, PDF dosyalarının boyutu standart Kullanıcı Flash belleğinin kullanılabilir alanıyla sınırlıdır. PDF dosyası, USB Flash Sürücüdeki kök dizine veya alt dizine yerleştirilebilir.

Bir PDF dosyasını yazdırmak için:

1. Yazıcıyı çevrimiçi duruma getirmek için **ON LINE** (ÇEVRİMİÇİ) düğmesine basın.

NOT USB Flash Sürücü bağlanırken yazıcı Güç Tasarrufu Modundaysa, aygıtı tanımayacaktır.

2. USB Flash Sürücüyü kontrol panelindeki Ana Bilgisayar USB Konektörüne bağlayın. Yazıcı, USB Flash Sürücünün tanındığını gösteren kısa bir uyarı tonu verir. USB Drive (USB Sürücü) menüsü görüntülenir.

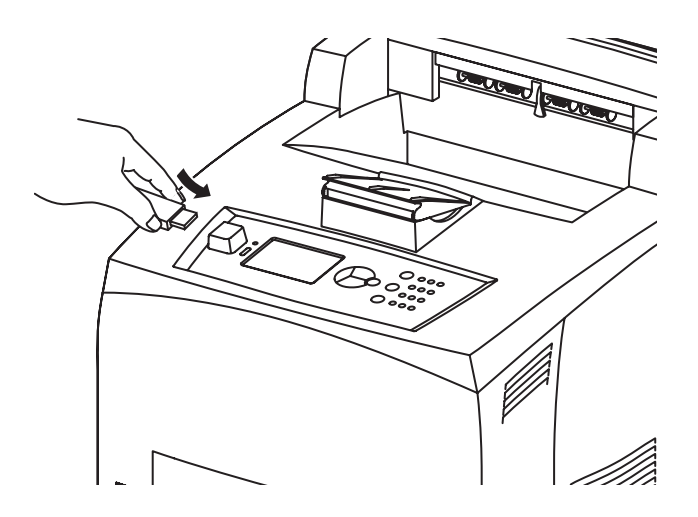

3. Alt menülerde varsayılan olarak Print (Yazdır) seçeneği seçilidir. ENTER (Başlat) düğmesine basın. USB Flash Sürücüde depolanan dosyaların listesi görüntülenir.

NOT

Dosyalar dizinde bulunuyorsa, dosya adından sonra DIR uzantısı görüntülenir. Dizine girmek için ENTER (GİRİŞ) düğmesine basın.

- 4. Yazdırmak istediğiniz dosyayı seçmek için **up** (yukarı) ve **down** (aşağı) düğmelerini kullanın ve **ENTER** (GİRİŞ). düğmesine basın.
- No. of Copies (Kopya Sayısı) istendiğinde, klavyeyi kullanarak kopya sayısını girin ve ENTER (GİRİŞ) düğmesine basın. Dosya yazdırılır.

NOT

Kopya sayısının varsayılan değeri 1 adet olarak ayarlanmıştır.

Yazdırma işlemi tamamlandığında, yazıcı Ready To Print (Yazdırmaya Hazır) moduna döner. Artık USB Flash Sürücüyü çıkarabilirsiniz.

Yazdırma işini iptal etmek için:

- Kontrol panelinde CANCEL (İPTAL) düğmesine basın.
   On Line to accept (Kabul edilmesi için Çevrimiçi olun) mesajı görüntülenir.
- 2. ON LINE (ÇEVRİMİÇİ) düğmesine basın. Yazdırma işlemi iptal edilir ve yazıcı Ready To Print (Yazdırmaya Hazır) moduna döner.

# Kağıt Yükleme

# Kasetli kasetler

| BOYUT                                       | BOYUTLAR                                                         | AĞIRLİK                   | YÜKLEME<br>KAPASITESI.           |
|---------------------------------------------|------------------------------------------------------------------|---------------------------|----------------------------------|
| Kaset 1                                     | A5, B5, A4, Executive, Letter. Legal13,<br>Legal 14 <sup>a</sup> |                           |                                  |
|                                             | Durum                                                            | 64 – 216 g/m <sup>2</sup> | 75 g/m'de 150 sayfa <sup>2</sup> |
|                                             | A6, Zarf: COM-9, COM-10, Monarch, DL, C5 <sup>b</sup>            |                           |                                  |
| Kaset 2 ve<br>İsteğe bağlı<br>Kaset 3 ve 4: | Kaset 1 ile aynı                                                 | 64 – 216 g/m <sup>2</sup> | 75 g/m'de 550 sayfa <sup>2</sup> |

a.Standart boyutlar otomatik olarak algılanabilir.

b.Kağıt boyutunun kontrol panelinde ayarlanması gerekir.

1. Kağıt kasetini düz bir yüzeye koyun ve kapağını çıkarın (takılıysa).

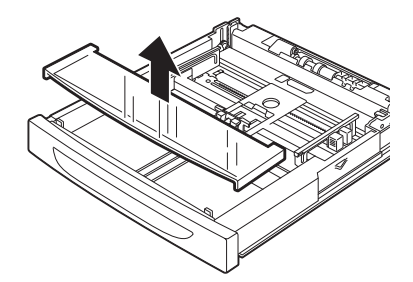

2. Kağıt kasetinin taban plakası kalkarsa, aşağıya bastırın.

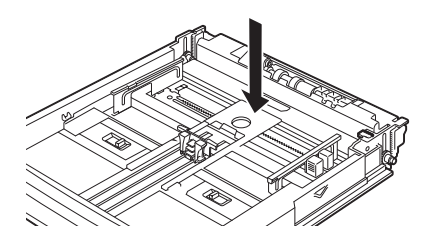

**3.** A4 boyutundan uzun kağıt yüklerken, kağıt kasetindeki sol ve sağ kilit kulakçıklarını dışarıya doğru kaydırarak açın.

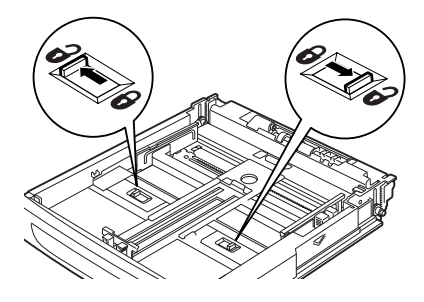

4. Kağıt kasetinin tutamacını tutup, uzatılabilir kısmını öne doğru sonuna kadar çekin.

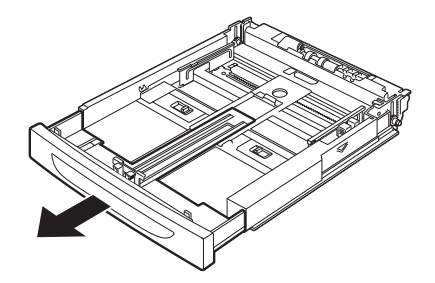

5. Uzunluk kılavuzunu sıkıştırın ve istenen kağıt boyutuna kaydırın (1). Sağ genişlik kılavuzunu sıkıştırın ve istenen kağıt boyutuna kaydırın (2).

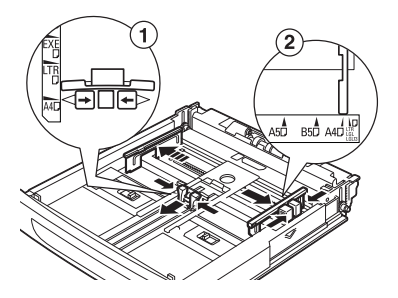

6. Kağıdı, yazdırılacak yüzü yukarı gelecek şekilde ve dört köşesi de hizalı olarak yükleyin.

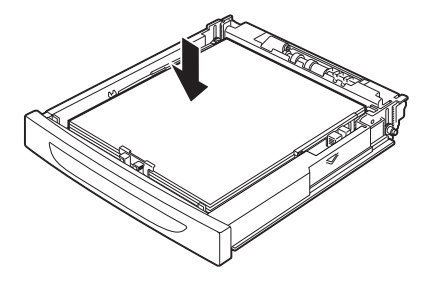

7. Kağıt kasetinin kapağını kapatın ve kaseti tamamen yazıcıya itin.

### DIKKAT!

- > Sağ genişlik kılavuzunun üzerine kağıt yerleştirmeyin.
- En fazla doldurma çizgisini veya izin verilen en fazla kapasiteyi aşacak şekilde kağıt yüklemeyin.
- Sağ genişlik kılavuzunu, kağıt genişliğine göre doğru olarak hizalayın. Sağ genişlik kılavuzu yerinde değilse kağıt düzgün olarak beslenmez ve bu durum kağıt sıkışmalarına neden olabilir.
- > Kasetin kapağı sıkıca kapatılmalıdır. Aksi halde, kağıdın hizalanması bozulabilir.
- 8. Yüklenen kağıt tiplerine ve boyutlarına göre, kontrol panelinde ayarları yapılandırmanız gerekebilir. Dönüştürülmüş kağıt, ağır kağıt veya asetat gibi düz olmayan kağıt yüklendiğinde, kağıt tipini değiştirin. Özel boyutta kağıt yüklendiğinde, kağıt boyutunu yapılandırın.

NOT El ile kağıt beslemesi için Kaset 1'i kullanabilirsiniz. Yazıcı Sürücünüzdeki ayarları **El ile** öğesine değiştirin. Her seferinde tek bir kağıt yerleştirin ve yerleştirilen kağıda yazdırmanın başlaması için **Enter** (GİRİŞ) düğmesine basın.

# Menü ayarları

Yazıcı menüsü yazıcının dahili ayarlarını görüntülemenizi ve değiştirmenizi sağlar. Ayarlar, kategoriler veya Information Menu (Bilgi Menüsü) ya da Print Menu (Yazdırma Menüsü) gibi "menüler" halinde gruplandırılır.

Bu ayarlardan bazıları yazıcı sürücünüzde veya uygulama yazılımında bulunanlara benzer. Bu yazılımı kullanarak değiştirebileceğiniz ayarlar, yazıcının varsayılanları gibi çalışır. Bunlar, yazıcı sürücünüzdeki veya uygulamadaki ayarlar tarafından geçersiz kılınabilir. Örneğin, Yazıcı Menüsü ayarlarındaki kopya sayısını bire ayarlarsanız, yazıcı sürücüsünde belgeniz için üç kopya seçtiğinizde bu geçersiz kılınacaktır.

Menü ayarları hakkındaki ayrıntılar için Başvuru Kılavuzu'na bakın.

# Sorun Giderme

# Kağıt Sıkıştığında

### DIKKAT!

Sıkışan kağıdı çıkarırken, makinenin içinde yırtılmış kağıt parçası kalmamasına dikkat edin. Bir kağıt sayfası ısıtma tamburuna sarılırsa veya sıkışan kağıdın temizlenmesi zor veya görülmesi olanaksız olduğunda, kağıdı kendiniz çıkarmaya çalışmayın. Bu, yaralanmalara veya yanmalara neden olabilir. Hemen makineyi kapatın ve bayinize veya servise başvurun.

Kontrol panelindeki mesaja uygun olarak kapağı (kapaklar gösterildiği gibi tanımlanır) açın ve sıkışan kağıdı çıkarın. Kağıt yırtılırsa, yırtık kağıt parçası kalıp kalmadığını kontrol edin.

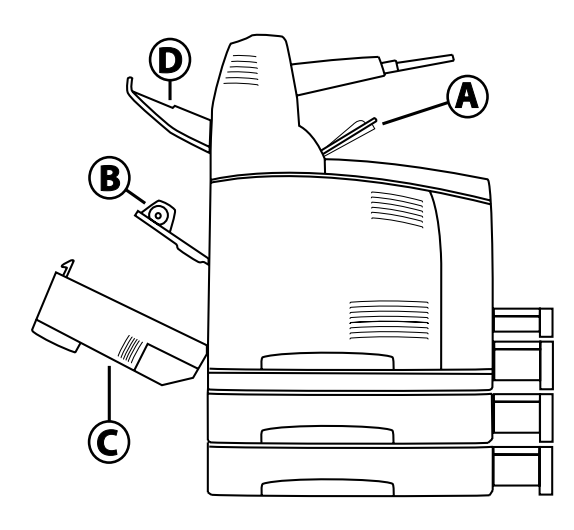

### Kapak A'nın İçi

İsteğe bağlı ofset çıkış kaseti takıldığında, kapak A'yı açmadan önce kaseti katlayın.

Dram/toner kartuşunu çıkarmanızı isteyen bir mesaj görüntülenince Kapak A'yı açın.

- **1.** Kapak A'yı açın (1) ve dram/toner kartuşunu tutma yerinden tutarak yazıcıdan çıkarın (1).
- 2. Ruloyu gösterildiği gibi çevirin ve içinde sıkışan kağıdı çıkarın (2).

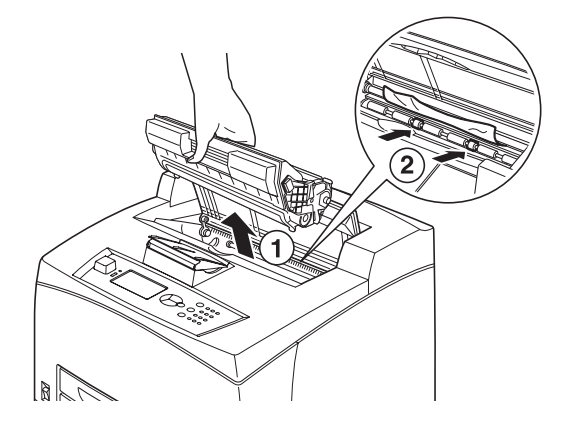

**3.** Dram/toner kartuşunu ve kapak A'yı orijinal konumlarına döndürün.

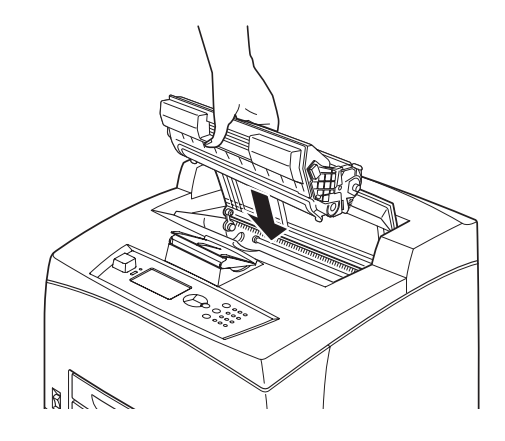

### NOT

- İsteğe bağlı ofset çıkış kaseti takıldığında, kaseti orijinal konumuna döndürmeden önce kapak A'yı kapatın.
- Ofset çıkış kaseti katlanmış olarak yazdırmaya devam etmek, kağıt sıkışmasına neden olabilir. Yazıcıyı her zaman kaset açık olarak kullanın.

### Kağıt Kasetinin İçi

Kağıt kasetlerini çıkarma

1. Tüm kağıt kasetlerini çekip çıkarın ve buruşmuş kağıtları çıkarın.

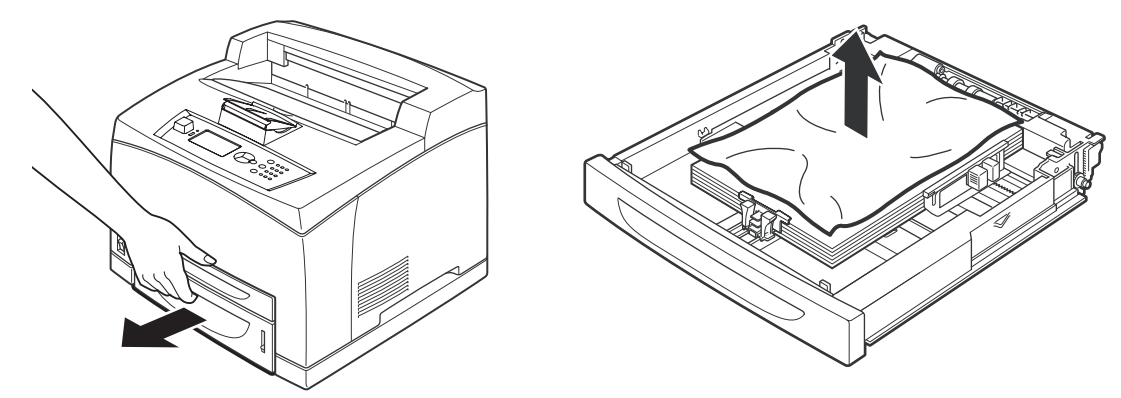

2. Yazıcının içini inceleyin ve tüm sıkışmış kağıtları çıkarın.

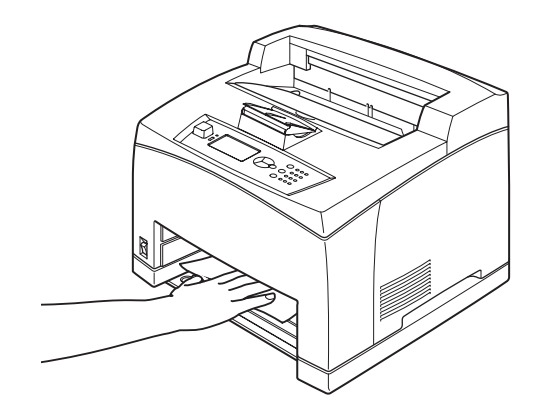

Kağıdı çıkardıktan sonra,

1. Kağıt kasetlerini yazıcının içine tamamen geri itin.

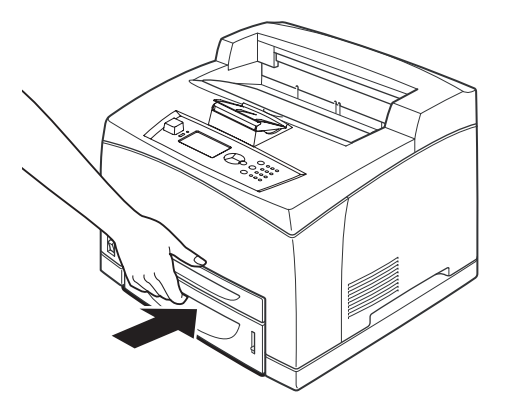

2. Kapak A'yı açıp kapatın. Bu, hata mesajını temizler.

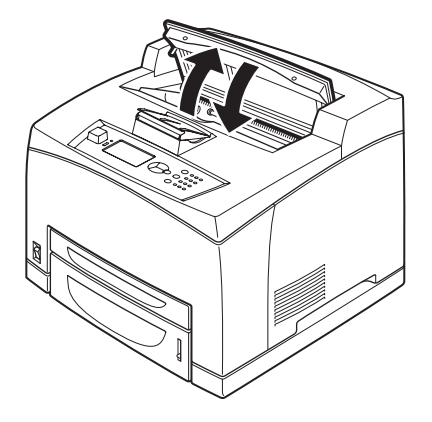

### Kapak B'nin İçi

- 1. Takılıysa, Dupleks kapağını açın.
- 2. Arka kapağı açarken, arka kaseti çıkarın.

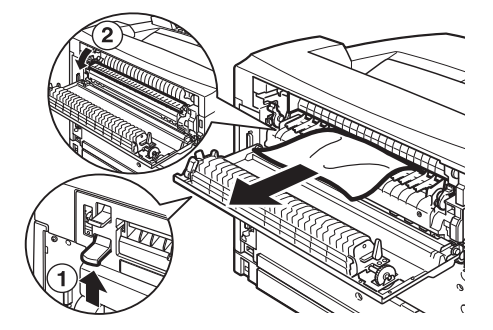

**3.** Şemada gösterildiği gibi kolu kaldırın ve kapak B'yi açın (1).

### **DİKKAT**!

Kaynaştırıcı birim sıcaktır. Doğrudan dokunursanız yanabilirsiniz.

- 4. Kapak B'yi açtıktan sonra, kaynaştırıcı birimin kapağını açın (2) ve sıkışan kağıdı çıkarın.
- 5. Kaynaştırıcı birimini, kapak B'yi kapatın ve ardından arka kaseti takın.
- 6. Takılıysa, dupleks ünitesinin kapağını kapatın.

### Kapak C'nin İçi (Dupleks Ünitesi)

1. Kapağı açmak için, şemada gösterilen kolu yukarıya doğru itin.

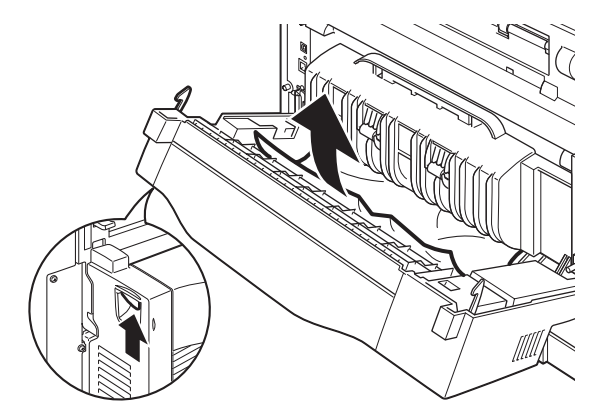

2. Sıkışan kağıdı çıkarın ve kapağı kapatın.

### Kapak D'nin İçi (Ofset Çıkış Kasetleri)

Kapağı açın ve kağıdı gösterildiği şekilde çıkarın.

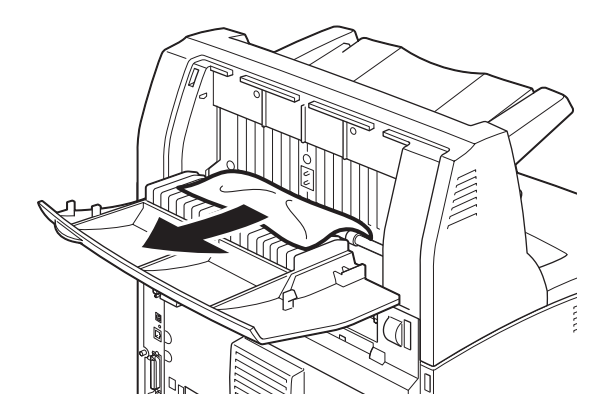

### Sorun Oluştuğunda

Makine arızasını gidermeden önce, aşağıdaki tablodan yazıcı durumunu tekrar kontrol edin.

# Kullanıcı kılavuzunda yapılması gerektiği özellikle belirtilmediği sürece, hiçbir zaman vidayla sabitlenmiş makine kapaklarını açmayın veya çıkarmayın. Yüksek gerilimli bir bileşen, elektrik çarpmasına neden olabilir. Makine yapılandırmasını veya herhangi bir parçayı değiştirmeye çalışmayın. Yetkisiz kişilerce yapılan değişiklikler duman veya ateş çıkmasına yol açabilir.

### NOT

> Yazıcıda, ağ ortamınıza karşılık gelen bilgisayar ve sunucuda yazıcı kısıtlamaları ve yanlış ayarlar yazdırma sorunlarına neden olabilir.

| BELIRTI                                                                                                    | NEDEN/EYLEM                                                                                                    |
|----------------------------------------------------------------------------------------------------|----------------------------------------------------------------------------------------------------|
| Güç yok.                                                                                                    | Yazıcının gücü kapalı mı? Gücü açmak için güç anahtarını < ><br>konumuna getirin.                                                                                                    |
|                                                                                                    | Güç kablosu çıkmış veya tam bağlanmamış durumda mı?<br>Yazıcının gücünü kapatın ve güç kablosunu prize yeniden<br>takın. Bunun ardından, yazıcının gücünü açın.                                                                  |
|                                                                                                    | Güç kablosunun takıldığı prizin voltajı doğru mu? Yazıcıyı<br>yalnızca uygun voltaj ve akım olan bir prize takın.                                                                                                    |
| Yazdırılamıyor.                                                                                                    | READY (HAZIR) göstergesinin ışığı sönük mü? Bu durumda,<br>yazıcı çevrimdışı veya menü ayarı modunda demektir.<br>Yazıcıyı çevrimiçi duruma geçirmek için ON LINE<br>(ÇEVRİMİÇİ) düğmesine basın.                                |
|                                                                                                    | Kontrol panelinde herhangi bir mesaj var mı? Sorunu<br>gidermek için mesaja göre hareket edin.<br>Mesaj listesi ve mesaja göre ne yapılacağı hakkında yardım<br>Başvuru Kılavuzu'nda bulunmaktadır.                              |
|                                                                                                    | Bağlantı için bir paralel kablo kullanılırken, iki yönlü iletişimi<br>destekleyen bir bilgisayar mı kullanıyorsunuz? Başvuru<br>Kılavuzu'nda Paralel Menü hakkındaki yönergelere bakın.                                          |
|                                                                                                    | Yazıcının belleği yetersizse, sorunu gidermek için aşağıdaki<br>yöntemlerden birini kullanın.                                                                                                    |
|                                                                                                    | Yazıcı sürücüsü Graphics (Grafik) sekmesinde <b>1200dpi</b><br>değerine ayarlandıysa, bu değeri <b>600</b> dpi olarak değiştirin.                                                                                                |
|                                                                                                    | Belleği artırmak için ek bellek takın (isteğe bağlı).<br>Yazdırma isinin karmasıklığını azaltın.                                                                                                    |
| Yazdırma işi<br>gönderildiği<br>halde READY<br>(HAZIR)<br>göstergesinin<br>ışığı yanıp<br>sönmüyor veya<br>yanmıyor.                                                              | Arabirim kablosu çıkmış mı? Gücü kapatın ve arabirim kablosunun bağlantısını kontrol edin.                                                                                                    |
|                                                                                                    | Arabirim yapılandırıldı mı? Arabirimin bağlantı noktası durumunu denetleyin.                                                                                                    |
|                                                                                                    | Bilgisayar ortamı doğru kurulmuş mu? Bilgisayar ortamını,<br>örneğin yazıcı sürücüsünü denetleyin.                                                                                                    |
| ATTENTION<br>(DİKKAT)                                                                                                    | Kontrol panelinde herhangi bir hata mesajı var mı? Ekrandaki mesajı kontrol edip sorunu giderin.                                                                                                    |
| göstergesinin<br>ışığı yanıyor.                                                                                                    | Mesaj listesi ve mesaja göre ne yapılacağı hakkında yardım<br>Başvuru Kılavuzu'nda bulunmaktadır.                                                                                                    |
| ATTENTION<br>(DİKKAT)<br>göstergesinin<br>ışığı yanıp<br>sönüyor.                                                                                                    | Kendi başınıza gideremeyeceğiniz bir hata meydana gelmiştir.<br>Ekrandaki hata mesajını veya hata kodunu kaydedin, gücü<br>kapatın, güç kablosunu prizden çekin ve servisle görüşün.                                             |
| Herhangi bir<br>yazdırma işi<br>gönderilmediği<br>halde, kontrol<br>panelinde<br>"Printing"<br>(Yazdırılıyor)<br>mesajı<br>görüntüleniyor<br>(paralel arabirim<br>kullanılırken). | Bilgisayarın gücünü yazıcının gücünü açtıktan sonra mı<br>açtınız? CANCEL (İPTAL) düğmesine basarak yazdırmayı<br>iptal edebilirsiniz.<br>Yazıcıyı çalıştırmadan önce bilgisayarı çalıştırıp<br>çalıştırmadığınızı kontrol edin. |

| BELIRTI                                                                   | NEDEN/EYLEM                                                                                                    |
|---------------------------------------------------------------------------|----------------------------------------------------------------------------------------------------|
| Düşük yazdırma<br>kalitesi.                                               | Görüntüyle ilgili bir sorun olabilir. Sorunu gidermek için bu<br>kısımdan sonraki "Yazdırma Kalitesi Düşükse" başlıklı<br>kısma bakın.                                                                                                    |
|                                                                           | "Yazdırma Kalitesi Düşükse", sayfa 37.                                                                                                    |
| Doğru karakterler<br>yazdırılmıyor<br>(anlamsız yazılar<br>yazdırılıyor). | Yazıcı standart olmayan yerleşik yazı tipleriyle yazdırıyor.<br>Uygulamada kullanılan yazı tiplerini denetleyin. PostScript<br>kullanırken gerekli yazı tiplerini indirin.                                                                                                    |
| Çıktı, ekranda<br>görünenden<br>farklı.                                   | TrueType yazı tipi ayarlarını, yazıcı yazı tipleriyle mi değiştirdiniz?<br>Yazıcı sürücüsünün <b>Setup</b> (Kurulum) sekmesindeki <b>Font</b><br><b>Substitution</b> (Yazı Tipi Eşleştirme) ayarını TrueType<br>karakteri olarak değiştirin.<br>Yazıcı sürücüsünün Çevrimiçi Yardımı                                                                                                    |
| Bekliyor uyarısı<br>görüntüleniyor                                        | Yazıcı ana bilgisayardan veri beklemektedir ve işin ortasındadır.<br>Bazen iş normal iş sonlandırma karakterleri olmadan gönderilir.                                                                                                    |
| ancak hiçbir şey<br>yazdırılmıyor.                                        | Yazıcı görev önbelleğini boşaltarak bu görevin yazdırılmasını<br>tamamlayana kadar ON LINE (ÇEVRİMİÇİ) düğmesine 3 saniye<br>basın ve basılı tutun. Alternatif olarak, önbellekleri otomatik<br>olarak boşaltan ve görevin yazdırılmasını tamamlayan zaman<br>aşımı gerçekleşene kadar bekleyebilirsiniz. Bu varsayılan zaman<br>aşımı süresi normalde 20 saniyedir ve bir kontrol paneli<br>komutuyla ayarlanabilir. |
| Yazdırma işlemi<br>çok yavaş.                                             | Alma arabelleği yetersizdir. Yüksek çözünürlüklü belgeler<br>yazdırırken, kullanımda olmayan öğelerin bellek kapasitesini<br>azaltın.                                                                                                    |
|                                                                           | Kullanımda olmayan bağlantı noktalarını iptal etmeniz ve belleği<br>diğer işlere yönlendirmeniz önerilir.                                                                                                    |
|                                                                           | Yazıcı sürücüsü <b>Graphics</b> (Grafik) sekmesinde <b>1200dpi</b><br>değerine mi ayarlı? Ayarın <b>600dpi</b> olarak değiştirilmesi<br>yazdırma süresini kısaltır.<br>Yardım için, yazıcı sürücüsündeki çevrimiçi yardıma bakın.                                                                                                    |
|                                                                           | TrueType yazı tipleriyle yazdırmak, yazdırma süresini uzatabilir.<br>Yazdırma yöntemini <b>Detailed Settings</b> (Ayrıntılı Ayarlar)<br>sekmesinin <b>Specify Font</b> – öğesinden TrueType yazı tipleri<br>olarak değiştirin.<br>Yardım için, yazıcı sürücüsündeki çevrimiçi yardıma bakın.                                                                                                    |
| Belge üst kısmı<br>eksik halde<br>yazdırılıyor.<br>Metin kesilmiş.        | Kağıt kaseti kılavuzları doğru konumda mı?<br>Uzunluk ve sağ genişlik kılavuzunu doğru konuma ayarlayın.<br>"Kağıt Yükleme", sayfa 27.                                                                                                    |

| BELIRTI                                                        | NEDEN/EYLEM                                                                                                    |
|----------------------------------------------------------------|----------------------------------------------------------------------------------------------------|
| Kağıt<br>beslenemiyor.<br>Kağıt sıkışması.<br>Birden cok kağıt | Kağıt doğru ayarlanmış mı? Kağıdı doğru olarak yükleyin.<br>Etiket, asetat ve zarfları yüklemeden önce yaprakların<br>arasına hava girmesi için iyice havalandırın.<br>"Ortam türlerinin ayarlanması", sayfa 19. |
| besleniyor.                                                    | Kağıt nemli mi? Yeni bir paket kağıt kullanın.                                                                                                    |
| Kağıtlar açıyla<br>besleniyor.<br>Kağıt buruşuyor.             | Kullanılan kağıt tipi doğru mu? Doğru kağıt tipi yükleyin.<br>Başvuru Kılavuzu'ndaki "Kullanılabilir Kağıtlar" bölümüne bakın.                                                                                   |
|                                                                | Kağıt kaseti doğru ayarlanmış mı? Kağıt kasetini yazıcının içine tamamen itin.                                                                                                    |
|                                                                | Yazıcının bulunduğu yer düz mü? Yazıcıyı düz ve sabit bir<br>yüzeye yerleştirin.                                                                                                    |
|                                                                | Kağıt kaseti kılavuzları doğru konumda mı? Uzunluk ve sağ<br>genişlik kılavuzunu doğru konuma ayarlayın.<br>"Kağıt Yükleme", sayfa 27.                                                                           |
|                                                                | Herhangi bir resim kağıdı kullandınız mı? Besleme silindirini temizleyin.                                                                                                    |
|                                                                | "Besleme silindirlerini temizleme", sayfa 43.                                                                                                    |
|                                                                | Bir seferde 1'den fazla kağıt beslenmiştir. Yüklenecek kağıdı<br>havalandırın ve yeniden yükleyin. Yalnızca kağıt kaseti<br>boşken yeni kağıt koyun.                                                             |
| Zarf buruşuyor.                                                | Kullanılan tipe bağlı olarak zarflar buruşabilir. Bu yazıcının<br>B kapağını açın ve kaynaştırıcı ünitenin her iki ucundaki<br>kolu kaldırın. Buruşukluklar azalabilir.                                          |
|                                                                |                                                                                                    |
|                                                                | Zarfı yazdırdıktan sonra, kolları eski konumlarına getirmeyi unutmayın.                                                                                                    |
| Tuhaf sesler<br>çıkıyor.                                       | Yazıcının bulunduğu yer düz mü? Yazıcıyı sabit bir yüzeye<br>yerleştirin.                                                                                                    |
|                                                                | Kapak A açık mı? Kapak A'yı sıkıca kapatın.                                                                                                    |
|                                                                | Kağıt kaseti doğru ayarlanmış mı? Kağıt kasetini yazıcının içine tamamen itin.                                                                                                    |
|                                                                | Yazıcının içinde yabancı cisimler var mı? Gücü kapatın ve<br>yazıcının içindeki yabancı cisimleri çıkarın. Yazıcı parçalarına<br>ayrılmadan cisim çıkarılamıyorsa, servisi arayın.                               |

# Yazdırma Kalitesi Düşükse

Yazdırma kalitesi düşükse, sorunu gidermek için aşağıdaki tablodan en yakın belirtiyi seçin. Uygun eylemi yaptıktan sonra da yazdırma kalitesinde bir gelişme olmuyorsa, servisi arayın.

| BELIRTI                                                                        | NEDEN/EYLEM                                                                                                    |
|--------------------------------------------------------------------------------|----------------------------------------------------------------------------------------------------|
| Baskı soluk.<br>(soluk, bulanık).                                              | Kağıt nemlidir. Yeni bir paket kağıt kullanın.<br>"Kağıt Yükleme", sayfa 27.                                                                                                    |
|                                                                                | Dram/toner kartuşu arızalıdır/hasarlıdır veya kartuşta toner<br>kalmamıştır. Yeni bir dram/toner kartuşu kullanın.<br>"Dram/Toner Kartuşunu Değiştirme", sayfa 39.                                                                                                    |
|                                                                                | Toner Tasarrufu özelliği açıktır. Yazdırma sürücüsünün <b>Graphics</b><br>(Grafik) sekmesindeki <b>Toner Saving</b> (Toner Tasarrufu) onay<br>kutusunun işaretini kaldırın.<br>Yazıcı sürücüsünün Çevrimiçi Yardımı                                                                |
|                                                                                | Kaynaştırıcı ünitenin her iki tarafındaki kol yükseltilmiştir.<br>Bu yazıcının B kapağını açın ve kaynaştırıcı ünitenin her<br>iki ucundaki kolu aşağıya itin.                                                                                                    |
|                                                                                |                                                                                                    |
| Siyah noktalar<br>veya çizikler<br>yazdırılıyor.                               | Dram/toner kartuşu kusurludur veya hasar görmüştür.<br>Yeni bir dram/toner kartuşu kullanın.<br>"Dram/Toner Kartuşunu Değiştirme", sayfa 39.                                                                                                    |
| Eşit aralıklarla<br>kir görünüyor.                                             | Kağıt besleme yolu kirlenmiştir. Kiri almak için birkaç sayfa<br>yazdırın.                                                                                                    |
|                                                                                | Dram/toner kartuşu kusurludur veya hasar görmüştür. Yeni bir<br>dram/toner kartuşu kullanın.<br>"Dram/Toner Kartuşunu Değiştirme", sayfa 39.                                                                                                    |
| Siyah dolgulu<br>alanlarda<br>beyaz noktalar<br>görünüyor.                     | Kullanılan kağıt uygun değildir. Doğru kağıt tipi yükleyin.<br>Başvuru Kılavuzu'ndaki "Kullanılabilir Kağıtlar" bölümüne bakın.                                                                                                    |
|                                                                                | Dram/toner kartuşu kusurludur veya hasar görmüştür.<br>Yeni bir dram/toner kartuşu kullanın.<br>"Dram/Toner Kartuşunu Değiştirme", sayfa 39.                                                                                                    |
| Parmakla<br>dokunulduğunda<br>yazdırılan<br>görüntü bulaşıyor.<br>Toner kağıda | Kağıt kasetine yüklenen kağıt ve kontrol panelinde ayarlanan<br>kağıt tipi uyumsuzdur. Kontrol panelinden, kağıt kasetine<br>yüklenen kağıda uygun kağıt tipini ayarlayın.<br>Başvuru Kılavuzu'ndaki "Kullanılabilir Kağıtlar" ve "Kağıt<br>Tiplerini Ayarlama" bölümlerine bakın. |
| sabitienmiyor.<br>Kağıda toner                                                 | Kağıt nemlidir. Yeni bir paket kağıt kullanın.                                                                                                    |
| bulaşıyor.                                                                     | Kullanılan kağıt uygun değildir. Doğru kağıt tipi yükleyin.<br>Başvuru kılavuzundaki "Kullanılabilir Kağıtlar" bölümüne bakın.                                                                                                    |

| BELIRTI                                                    | NEDEN/EYLEM                                                                                                    |
|------------------------------------------------------------|----------------------------------------------------------------------------------------------------|
| Tüm kağıt siyah<br>yazdırılıyor.                           | Dram/toner kartuşu kusurludur veya hasar görmüştür.<br>Yeni bir dram/toner kartuşu kullanın.                                                                                                    |
|                                                            | "Dram/Toner Kartuşunu Değiştirme", sayfa 39.                                                                                                    |
|                                                            | Bu duruma, yüksek voltaj gücündeki bozulma neden olabilir.<br>Servisle bağlantı kurun.                                                                                                    |
| Hiçbir şey<br>yazdırılmıyor.                               | Aynı anda birden fazla kağıt sayfası beslenmiştir. Kağıdı iyice havalandırdıktan sonra yeniden yükleyin.                                                                                                    |
|                                                            | Dram/toner kartuşu arızalıdır/hasarlıdır veya kartuşta toner<br>kalmamıştır. Yeni bir dram/toner kartuşu kullanın.<br>"Dram/Toner Kartuşunu Değiştirme", sayfa 39.                                                                    |
| Yer yer metin<br>kaybı oluyor.                             | Bu duruma, yüksek voltaj gücündeki bozulma neden olabilir.<br>Servisle bağlantı kurun.                                                                                                    |
|                                                            | Kağıt nemlidir. Yeni bir paket kağıt kullanın.                                                                                                    |
|                                                            | Kullanılan kağıt uygun değildir. Doğru kağıt tipi yükleyin.<br>Başvuru Kılavuzu'ndaki "Kullanılabilir Kağıtlar" bölümüne bakın.                                                                                                    |
| Metin bulanık.                                             | Kullanılan kağıt uygun değildir. Doğru kağıt tipi yükleyin.<br>Başvuru Kılavuzu'ndaki "Kullanılabilir Kağıtlar" bölümüne bakın.                                                                                                    |
|                                                            | Kağıt nemlidir. Yeni bir paket kağıt kullanın.                                                                                                    |
| Sayfanın uzunluğu<br>boyunca karakter<br>eksiklikleri var. | Dram/toner kartuşu arızalıdır/hasarlıdır veya kartuşta toner<br>kalmamıştır. Yeni bir dram/toner kartuşu kullanın.<br>"Dram/Toner Kartuşunu Değiştirme", sayfa 39.                                                                    |
| Metin veya<br>görüntüler açıyla<br>yazdırılıyor.           | Kağıt kaseti kılavuzları doğru konuma ayarlanmamıştır.<br>Uzunluk ve sağ genişlik kılavuzunu doğru konuma ayarlayın.<br>"Kağıt Yükleme", sayfa 27.                                                                                    |
| Asetat ve zarflar<br>net olarak<br>yazdırılmıyor.          | Yüklenen asetat veya zarf tipi bu yazıcıda kullanılamaz.<br>Doğru kağıt tipi yükleyin.<br>Basyuru Kılayuzu'ndaki "Kullanılabilir Kağıtlar" bölümüne bakın                                                                             |
|                                                            | Yazıcı sürücüsünde veya kontrol panelinde kağıt tipinin doğru<br>olarak ayarlanıp ayarlanmadığını denetleyin.<br>Başvuru Kılavuzu'ndaki "Kağıt Tiplerini Ayarlama" bölümüne<br>bakın.                                                 |
|                                                            | Taslak Modu özelliği açıktır ve çözünürlük yazıcı sürücüsünde<br>düşük düzeye ayarlıdır. Yazıcı sürücüsünün <b>Detailed</b><br><b>Settings</b> (Ayrıntılı Ayarlar) veya <b>Graphics</b> (Grafik)<br>sekmesindeki ayarları değiştirin. |

# Ağ ile İlgili Sorunlar

### **TCP/IP Kullanımı**

TCP/IP ortamında bir sorun olursa Başvuru Kılavuzu'na bakın.

# Günlük Bakım

# Dram/Toner Kartuşunu Değiştirme

Dram/toner kartuşunda toner ve ışığa duyarlı dram bulunmaktadır. Dram/toner kartuşunu değiştirme zamanı yaklaştığında kontrol panelinde bir mesaj belirir. Mesajda yazıcının hala yazdırmaya hazır olduğu belirtiliyorsa, kartuşu değiştirmeden önce yaklaşık 100 sayfa daha yazdırabilirsiniz; aksi takdirde hemen değiştirmeniz gerekir.

Yazdırılabilecek olası sayfa sayısı, baskı içeriği, kağıt boyutu, kağıt tipi, kullanılan donanım ve makine gücünü açıp kapatma sıklığı gibi etkenlere göre değişiklik gösterir.

Değiştirme zamanı çoktan geçmiş dram/toner kartuşuyla yazdırmaya devam ederseniz, bu makinenin yazdırma kalitesi gibi özellikleri etkilenebilir. Yeni bir dram/toner kartuşu takmanız önerilir.

Dram/toner kartuşunu değiştirmeniz gerektiğinde yazdırmayı durdurup durdurmamayı ayarlayabilirsiniz.

### UYARİ!

Dram/toner kartuşunu asla açık ateşe maruz bırakmayın. Patlamaya neden olabilir ve yanabilirsiniz.

### Dram/Toner Kartuşunu Kullanırken Dikkat Edilecek Konular

Dram/toner kartuşunu kullanırken aşağıdaki noktaları unutmayın:

- > Doğrudan güneş ışığında veya güçlü ışık altında bırakmayın.
- Dram/toner kartuşunu takarken, yoğun ışık altında olmayan bir yer seçin ve takma işlemini 5 dakikada bitirmeye çalışın.
- Işığa duyarlı dramın yüzeyine dokunmayın. Dram/toner kartuşunu dik veya ters tutmayın. Dram zarar görebilir.
- > İşığa duyarlı dram, bir dram kapağı ile ışıktan korunur. Dram kapağını açmayın.
- Toner insan bedenine zararlı olmamasına karşın, ellerinize veya giysinize toner bulaşırsa hemen yıkayın.
- > Dram/toner kartuşunu açtıktan sonra 1 yıl içinde kullanmanız önerilir.

### Dram/Toner Kartuşunu Değiştirme

1. Yazdırılan tüm kağıtları çıkarın ve Kapak A'yı açın.

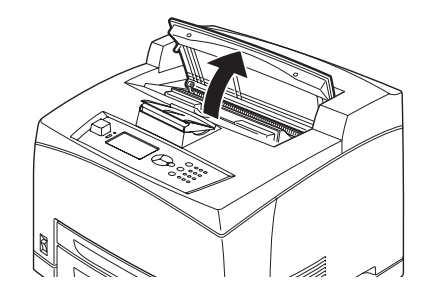

NOT

Ofset çıkış kaseti (isteğe bağlı) takıldığında, kapak A'yı açmadan önce kaseti katlayın.

### DİKKAT!

Yazıcının içindeki hiçbir parçaya dokunmayın.

2. Dram/toner kartuşunu tutamacından tutup yavaşça dışarıya doğru çekin.

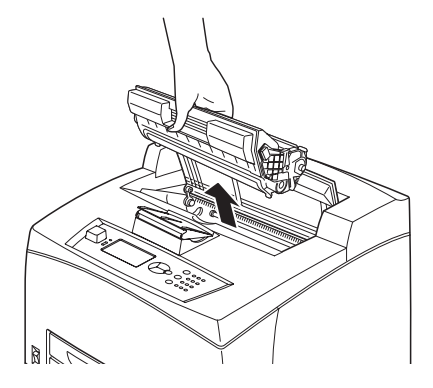

### NOT

Tonerin zemini kirletmesini önlemek için, dram/toner kartuşunu yere koymadan önce zemine bir parça kağıt serin.

3. Yeni dram/toner kartuşunu paketinden çıkarın ve şemada gösterildiği gibi 7 veya 8 kez sallayın.

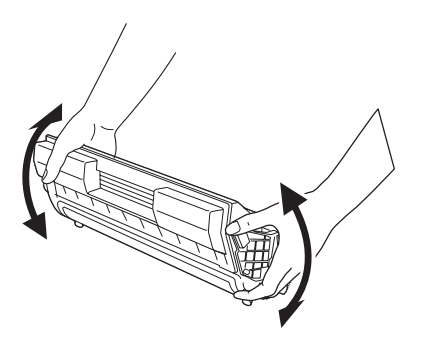

### NOT

- Toner eşit olarak dağılmazsa yazdırma kalitesi düşebilir. Ayrıca, dram/toner kartuşunu iyi sallamazsanız, çalışırken gürültü olabilir veya kartuşun içi çalışma sırasında zarar görebilir.
- > lşığa duyarlı dramın yüzeyine dokunmayın.
- 4. Dram/toner kartuşunu düz bir yüzeye yerleştirin ve koruyucu bantı yatay şekilde çekerek çıkarın.

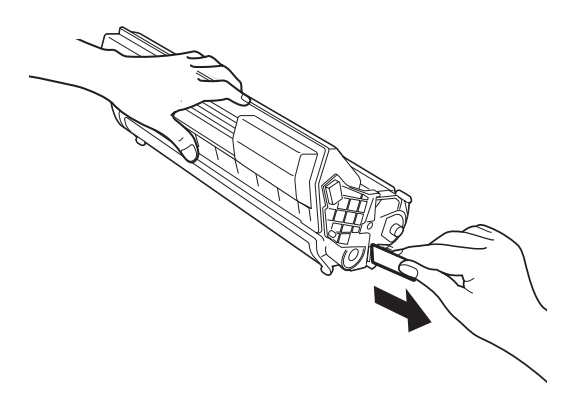

- > Koruyucu bantı çıkarırken yatay olarak çekin. Bant çapraz şekilde çekilirse kopabilir.
- Koruyucu bant çıkarıldıktan sonra dram/toner kartuşunu sallamayın veya kartuşa vurmayın.

5. Dram/toner kartuşunu tutma yerinden tutun ve yazıcının içindeki yuvaya yerleştirin.

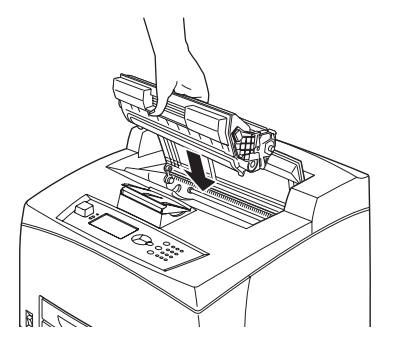

### NOT

- > Yazıcının içindeki hiçbir parçaya dokunmayın.
- > Dram/toner kartuşunun sağlam şekilde yerleştiğinden emin olun.
- > Kapak A'yı açtıktan sonra, yazıcının içindeki toz veya lekeleri kuru ve temiz bir bezle silin.

### 6. Kapak A'yı sıkıca kapatın.

### NOT

- Ofset çıkış kaseti 1. adımdaki gibi katlanmışsa, kapak A'yı kapatın ve kaseti orijinal konumuna getirin.
- > Ofset çıkış kaseti katlanmış olarak yazdırmaya devam etmek, kağıt sıkışmasına neden olabilir. Yazıcıyı her zaman kaset açık olarak kullanın.

# İsteğe bağlı aksesuarlar

### Parça Numaraları

| SEÇENEK                                  | MODEL NO. | PARÇA NO. |
|------------------------------------------|-----------|-----------|
| Ofset Çıkış Kaseti                       | JEA - 5A  | 01279601  |
| Ek Kağıt Kasetleri<br>(Kaset3 ve Kaset4) | JEA - 7   | 01279501  |
| Dupleks Kaset                            | JEA - 8A  | 01279401  |

Aşağıdaki seçenekleri yüklemek için seçenekle birlikte verilen detaylı kurulum sayfasını izleyin.

### Yazıcıyı Temizleme

Bu kısımda, iyi durumda çalışmasını sağlamak ve her zaman için temiz çıktılar yazdırmak için yazıcının nasıl temizleneceği açıklanmaktadır.

### UYARİ!

Temizlik, bakım veya arıza giderme için makinenin içine erişmeden önce makineyi kapatıp fişini çıkarmayı unutmayın. Gücü kesilmemiş bir makinenin içine erişmek elektrik çarpmasına neden olabilir.

### Dış Yüzeyi Temizleme

Yazıcının dış tarafını yaklaşık olarak ayda bir kez temizleyin. Parçaları nemli ancak suyu iyice sıkılmış yumuşak bir bezle silin. Bunun ardından, başka bir kuru ve yumuşak bezle silin. İnatçı lekeler için, az miktarda doğal deterjan içeren yumuşak bir bezi ıslatın ve lekeleri nazikçe silin.

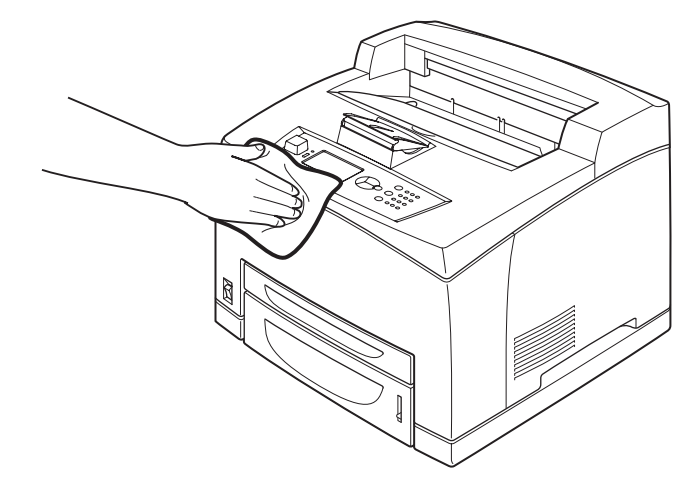

DİKKAT!

Deterjanı doğrudan yazıcıya püskürtmeyin. Sıvı deterjan boşluklardan yazıcıya girip sorunlara neden olabilir. Asla su veya doğal deterjan dışında bir temizlik malzemesi kullanmayın.

### İç Tarafı Temizleme

Kağıt sıkışmalarını giderdikten veya dram/toner kartuşu değiştirdikten sonra, kapak A'yı kapatmadan önce yazıcının içini inceleyin.

### UYARİ!

- Sıcak silindirin üzerinde veya yakınında bulunan etiketli bölgeye asla dokunmayın. Yanabilirsiniz.
- Sıcak silindirin etrafına bir kağıt yaprağı dolanmışsa, yaralanmalar veya yanıklardan kaçınmak için, kendiniz çıkarmaya çalışmayın. Hemen makineyi kapatın ve servise başvurun.
- > Kalan kağıt parçalarını çıkarın.
- Toz veya lekeleri temiz ve kuru bir bezle silin.

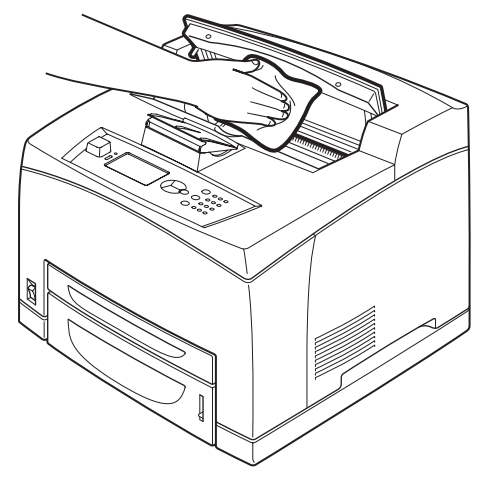

### Besleme silindirlerini temizleme

Besleme yapılamıyorsa, besleme silindirini aşağıdaki yönergeleri izleyerek, suyu iyice sıkılmış yumuşak bir bezle nazikçe silin.

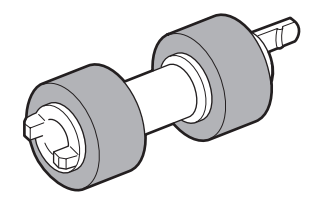

Bu yazıcının içinde, besleme silindirleri (iki yerde, toplam dört adet), kaset modülü (bir yerde) ve kağıt kaseti (bir yerde) bulunmaktadır. Her bir konumdaki besleme silindirini temizlemek için **temizleme yordamını** (sayfa 44) izleyin.

### Makinenin İçi (İki Yer)

Kapak A'yı açın ve dram/toner kartuşunu çıkardıktan sonra besleme silindirlerini temizleyin.

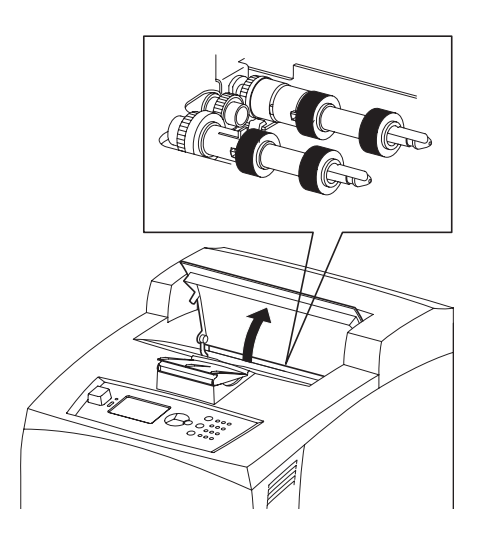

### Kaset Modülü (Bir Yer)

Kağıt kasetini çektikten sonra kaset modülünü sökmeden de besleme silindirini temizleyebilirsiniz.

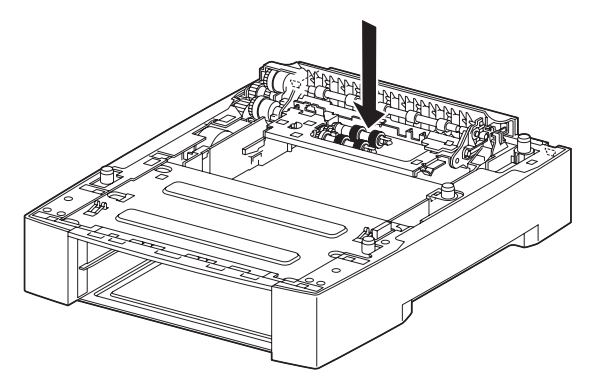

### Kağıt Kaseti (Bir Yer)

Kağıt kasetini çekin ve besleme silindirini temizleyin.

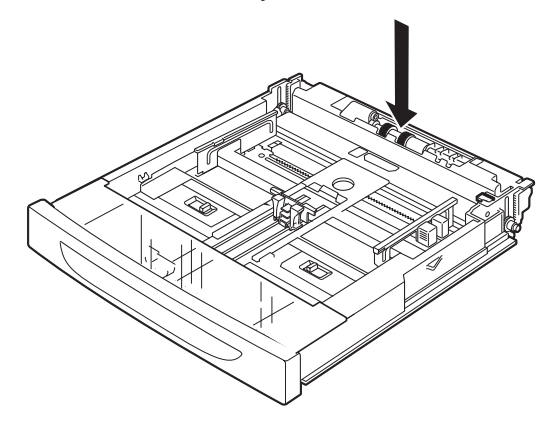

### **Temizleme Yordamı**

Aşağıdaki yordamda, kağıt kasetinde bulunan besleme silindirinin nasıl temizleneceği açıklanmaktadır. Yazıcı ve kaset modülünün içindeki besleme silindirlerini temizlerken de bu yordamı izleyin.

> NOT Besleme silindiri, düzenli olarak yenilenen bir parçadır.

1. Kağıt kasetini yazıdan çekip çıkarın.

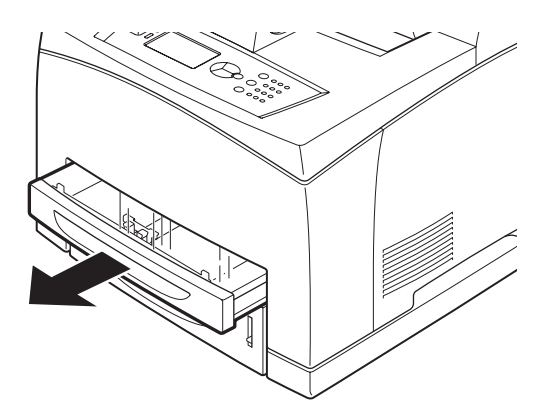

2. Yavaşlatma parçasını (bkz. sağdaki şekil) aşağıya doğru iterken (1), besleme silindirindeki kulakçığı genişleterek gevşetin (2) ve besleme silindirini kağıt kaseti milinden yavaşça çıkarın (3).

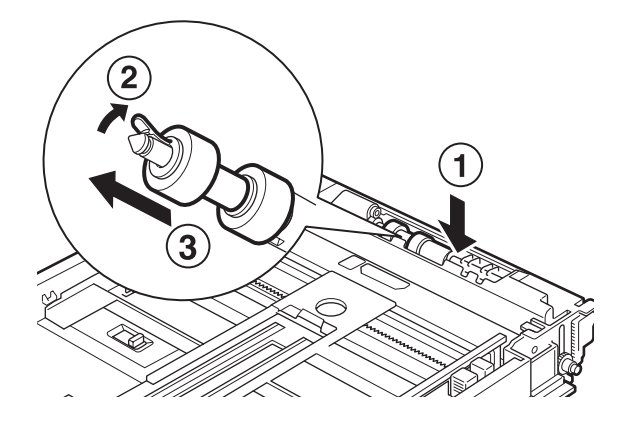

3. Lastik parçaları nemli ancak suyu iyice sıkılmış yumuşak bir bezle silin.

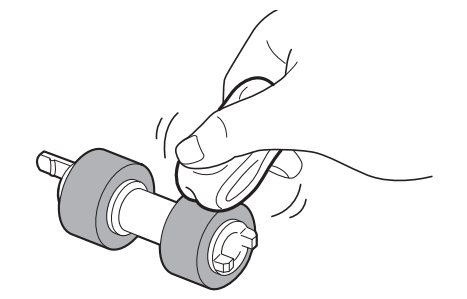

4. Besleme silindirinin kısa kulakçığını (1) sağa doğru çevirin ve kağıt kaseti milinin üzerine yavaşça itin.

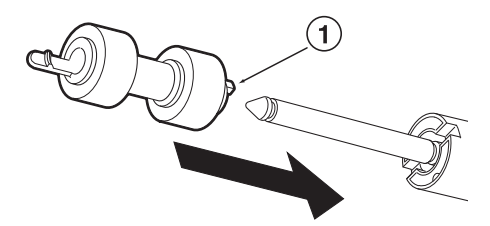

Besleme silindirinin yuvasıyla milin yuvasını aynı hizaya getirerek, kısa kulakçığın mil yuvasına tam olarak oturması için besleme silindirini içeriye doğru tamamen itin.

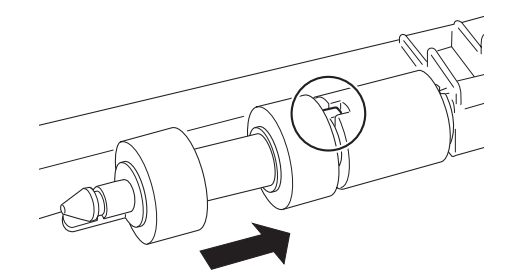

5. Kağıt kasetini yazıcının içine tamamen itin.

### Yazıcıyı Taşırken

Yazıcıyı taşırken aşağıdaki yordamı uygulayın.

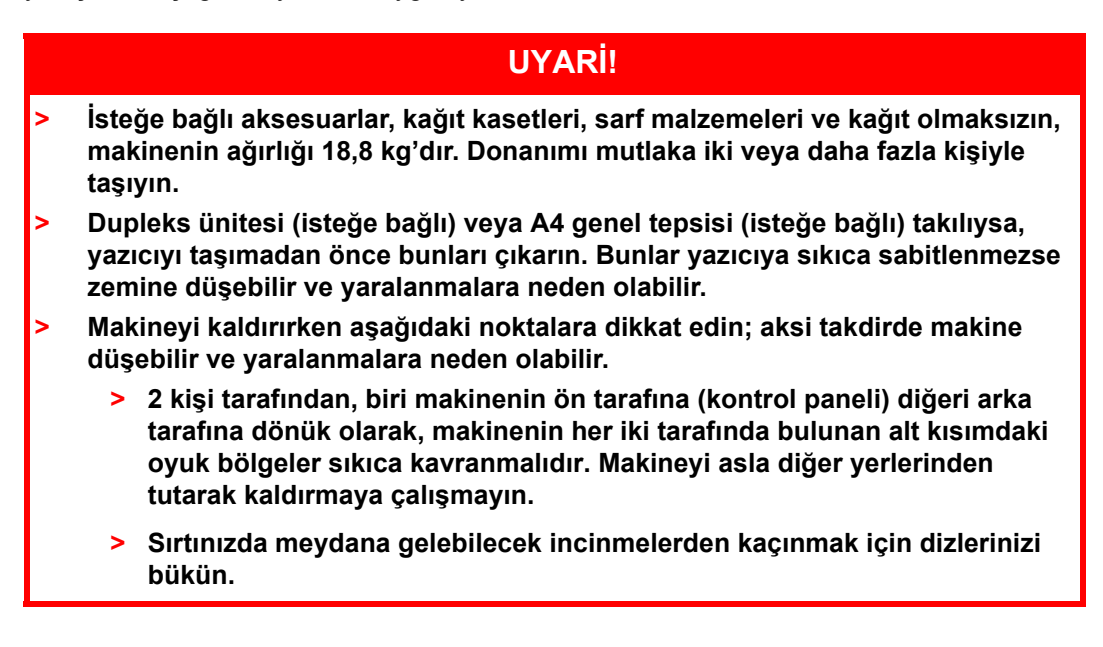

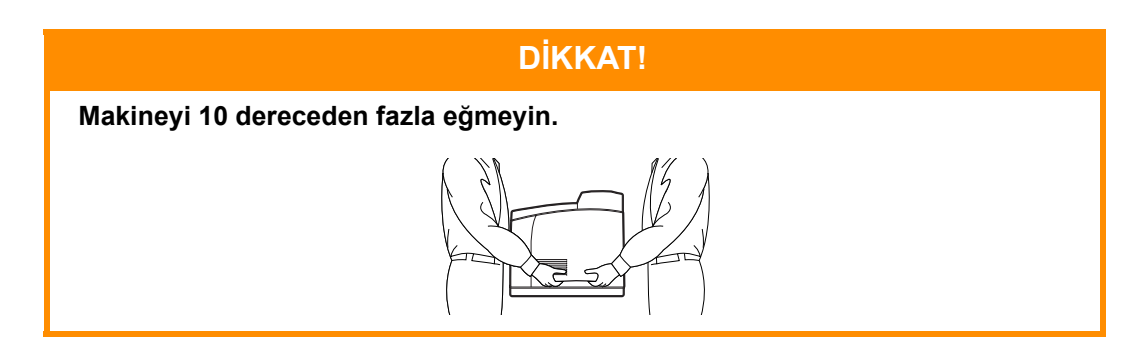

### Doğru Taşıma Yordamı

Yazıcıyı taşırken aşağıdaki yordamı uygulayın.

- 1. Bu yazıcının güç anahtarını <O> konumuna getirerek gücü kapatın.
- 2. Güç kablosu ve arabirim kabloları gibi tüm kabloları çıkarın.
- 3. Orta çıkış kasetindeki kağıtları çıkarın ve kağıt durdurucu yukarıya kaldırılmışsa eski konumuna getirin.
- Kağıt kasetini yazıcıdan dışarıya çekin ve kasetteki kağıtları çıkarın. Kağıdı paketinde sarılı şekilde, nemden ve kirden uzak yerlerde saklayın.
- 5. Kağıt kasetini yazıcının içine tamamen itin.
- 6. Kapak A'yı açın, ancak yazıcının içindeki hiçbir parçaya dokunmayın.
- 7. Dram/toner kartuşunu tutamacından tutup yavaşça dışarıya doğru çekin.

### DİKKAT!

- Dram/toner kartuşunu sökmeniz gerekir. Dram/toner kartuşu takılıyken yazıcıyı taşırsanız, toner makinenin içine dökülebilir.
- > Dram/toner kartuşunu yazıcıdan çıkardıktan sonra sallamayın. Toner dökülür.
- Çıkarılan dram/toner kartuşunu, yoğun ışığa maruz kalmasını önlemek için orijinal torbasına yerleştirin veya kalın bir bezle sarın.
- 8. Kapak A'yı sıkıca kapatın.
- 9. Yazıcıyı kaldırın ve nazikçe taşıyın. Yazıcı uzak bir yere taşınacaksa, bir kutuya koyun.

# Özellikler

GENERAL (GENEL)

| YAZİCİ MODELI | MODEL NUMARASİ |
|---------------|----------------|
| B710          | JEB 11         |
| B720          | JEB 12         |
| B730          | JEB 13         |

Yazıcınızın temel özelliklerinin bir özeti aşağıdaki tabloda görülmektedir:

| ÖĞE                                           | ÖZELLİK                                                                                                    |
|-----------------------------------------------|----------------------------------------------------------------------------------------------------|
| Boyutlar                                      | 422 mm x 465 mm x 404 mm (G x D x Y)                                                                                                    |
| Ağırlık (seçenekler olmadan)                  | 18,8 kg                                                                                                    |
| Güç kaynağı                                   | 50 – 60 Hz'de 220 – 240 VAC ± %2                                                                                                    |
| Elektrik tüketimi                             | Güç Tasarrufu Modu: 9,8 W<br>Bekleme: 165 W<br>Kullanım: Tek Yönlü: 900 W; Çift Yönlü: 850 W<br>En fazla: 1200 W                                                                                                    |
| Gürültü düzeyi<br>(seçenekler takılı olmadan) | Çalışma:       Ses Basıncı         B710:       67,4 db(A); B720:       69,4 db(A) and B730:       71,7 db(A)         Çalışma:       Ses Gücü (ISO 7779)         B710:       7,1B; B720:       7,2B; B730:       7,3B         Bekleme:       Ses Basıncı:       30,0dB         Bekleme:       Ses Gücü (ISO 7779)         B710:       5,5B; B720, B730:       5,0B |
| Ortam koşulları                               | Kullanım: 5ºC – 35ºC; %15 – %85 RH<br>Depolama (CRU bulundurmayan ambalaj): -20ºC – 50ºC; %5 – %85 RH<br>Depolama (CRU bulunduran ambalaj): 0ºC – 35ºC; %15 – %80 RH                                                                                                    |

# Dizin

# Α

| A4 genel kaseti        | 10 |
|------------------------|----|
| aktarım rulosu kartuşu | 11 |
| arka çıktı kaseti      | 10 |
| arka çıktı kaseti kolu | 10 |
| asetatlara yazdırma    | 20 |
|                        |    |

# В

| barkod yazdırma              | 25 |
|------------------------------|----|
| belirli bir zamanda yazdırma | 24 |
| besleme silindirlerini       |    |
| temizleme                    | 43 |
| 0                            |    |

### С

| •                       |   |
|-------------------------|---|
| cancel (iptal) düğmesi1 | 3 |
|                         |   |

# D

| dram/toner kartuşu1      | 1 |
|--------------------------|---|
| dram/toner kartuşunu     |   |
| değiştirme3              | 9 |
| düşük yazdırma kalitesi3 | 7 |

### Ε

| elektronik postayla yazdırma | .25 |
|------------------------------|-----|
| E-posta Yazdırma             | .25 |

### G

| -                      |    |
|------------------------|----|
| gecikmeli Yazdırma     | 24 |
| gizli belge yazdırma   | 24 |
| güç düğmesi            | 9  |
| güç tasarrufu modları  | 13 |
| güç tasarrufu modu     |    |
| güç tasarrufu modundan |    |
| çıkma                  | 13 |
| günlük bakım           | 39 |
| güvenli yazdırma       | 24 |
|                        |    |

# I

| ш |      |      |      |  |
|---|------|------|------|--|
|   | açma | <br> | <br> |  |

### İ

| iki yüze yazdırma birimi | 10 |
|--------------------------|----|
| isteğe bağlı aksesuarı   |    |
| yapılandırma             | 14 |
| isteğe bağlı aksesuarlar |    |
| parça numaraları         | 41 |
|                          |    |

### Κ

| Kağıt kasetleri<br>orta çıktı kaseti<br>kağıt kasetleri | 9  |
|---------------------------------------------------------|----|
| kaset 1                                                 | 9  |
| kaset 2                                                 | 9  |
| kağıt sayacı                                            | 9  |
| kağıt sıkıştığında                                      | 30 |
| dupleks ünitenin içi                                    | 33 |
| kağıt aktarım kısmı                                     | 31 |
| kapak A'nın içi                                         | 30 |
| kapak B'nin içi                                         | 32 |
| ofset çıkış kasetlerinin içi                            | 33 |
| kağıt yükleme                                           |    |
| kasetli kasetler                                        | 27 |
| zarf yükleme                                            | 19 |

| kapak A 11                  |
|-----------------------------|
| kapak B 11                  |
| kapak C 10                  |
| kapak D 10                  |
| kapatma 12                  |
| kayıtlı iş 24               |
| kaynaştırıcı birimi 11      |
| kontrol paneli9, 15         |
| ekran ve raporlama dilini   |
| değiştirme 17               |
| kontrol paneli menülerinde  |
| gezinme 16                  |
| menü haritasını yazdırma 17 |
| kullanım kılavuzu           |
| görüntüleme7                |
| yazdırma8                   |
|                             |

### 

| Μ             |    |
|---------------|----|
| menü ayarları | 29 |

### 0

| •                  |    |
|--------------------|----|
| ofset çıkış kaseti | 10 |
| Onaylı Baskı       | 24 |
| orta çıktı kaseti  | 9  |
| ortam türleri      | 19 |
| asetatlar          | 20 |
| etiketler          | 21 |
| özel boyutlu kağıt | 21 |
| zarflar            | 19 |
|                    |    |

### Ö

| özel boyutlu kağıda/uzun   |    |
|----------------------------|----|
| kağıda yazdırma            | 21 |
| özel kağıt boyutu ayarlama | 23 |
| özel yazdırma özellikleri  | 24 |
| özel yazdırma özellikleri  | 24 |

### Ρ

.12

| PDF dosyalarını doğrudan |
|--------------------------|
| yazdırma24               |

# S

| sorun giderme15        | , 30 |
|------------------------|------|
| kağıt sıkıştığında     | 30   |
| sorun oluştuğunda      | 33   |
| ağ ile ilgili sorunlar | 38   |
|                        |      |

### Т

| temel kullanım        |   |
|-----------------------|---|
| açma 12               | 2 |
| güç tasarrufu modu 13 | 3 |
| kapatma12             | 2 |

# U

| USB flash sürücü14, | 25 |
|---------------------|----|
| iptal etme          | 26 |
| yazdırma            | 25 |
| uzun boyut          | 21 |

# Y

| yazdırma                  |    |
|---------------------------|----|
| barkod yazdırma           | 25 |
| bilgisayardan yazdırma    | 18 |
| E-posta Yazdırma          | 25 |
| gecikmeli Yazdırma        | 24 |
| güvenli yazdırma          | 24 |
| özel boyutlu kağıda/      |    |
| uzun kağıda yazdırma      | 21 |
| PDF dosyalarını doğrudan  |    |
| yazdırma                  | 24 |
| seçenekler                | 18 |
| zarfa yazdırma            | 19 |
| yazdırma kalitesi düşükse | 37 |
| yazdırma seçenekleri      |    |
| katıştırılmış web         |    |
| sunucusu                  | 18 |
| yazdırmayı iptal etme     | 13 |
| yazıcı özellikleri        | 47 |
| yazıcıyı taşıma           | 45 |
| yazıcıyı taşırken         | 45 |
| yazıcıyı temizleme        | 41 |
| yönetici                  |    |
| parola                    | 17 |
| Z                         |    |

| zarfa yazdırma19 | 9 |
|------------------|---|
|------------------|---|

# OKI iletişim bilgileri

OKI Sistem ve Yazıcı Çözümleri Tic. Ltd. Şti. Harman Sokak, No:4, Kat:6, 34394, Levent İstanbul

Tel: +90 212 279 2393 Faks: +90 212 279 2366 Web: www.oki.com.tr www.okiprintingsolutions.com.tr

| OKI EUROPE LIMITED           |   |   |   |   |   |   | ٠ |   |   |   |   |   |   |   |   |   |   |   |   |   |   |   |   |   |
|------------------------------|---|---|---|---|---|---|---|---|---|---|---|---|---|---|---|---|---|---|---|---|---|---|---|---|
| Blays House<br>Wick Road     | ٠ | • | • | ٠ | ٠ | • | ۰ | ۰ | ٠ | ۰ | ٠ | ٠ | ٠ | ۰ | ٠ | ۰ | • | ٠ | ٠ | ٠ | ٠ | ۰ | • | ٠ |
| Egham                        | • | ٠ | • | • | ٠ | • | ٠ | ٠ | • | ٠ | • | • | ٠ | ٠ | ٠ | ٠ | ٠ | • | ٠ | ٠ | • | ٠ | • | • |
| Surrey TW20 0HJ              | ٠ | ٠ | ٠ | ٠ | ٠ | ٠ | ٠ | ٠ | ۰ | ٠ | ٠ | ٠ | ٠ | ٠ | ٠ | ٠ | ٠ | ٠ | ٠ | ٠ | ٠ | ٠ | ٠ | ٠ |
| United Kingdom               | • | ٠ | ٠ | • | ٠ | ٠ | ٠ | ٠ | ٠ | ٠ | ٠ | ٠ | ٠ | ٠ | ٠ | ٠ | ٠ | ٠ | ٠ | ٠ | * | ٠ | ٠ | ٠ |
| Tel: +44 (0) 208 219 2190    | • | ٠ | ٠ | • | ٠ | ٠ | ٠ | ٠ | ٠ | ٠ | • | • | ٠ | ٠ | ٠ | ٠ | ٠ | • | ٠ | ٠ | • | ٠ | ٠ | ٠ |
| Fax: +44 (0) 208 219 2199    | ٠ | ٠ | ٠ | ٠ | ٠ | ٠ | ٠ | ٠ | ٠ | ٠ | ٠ | ٠ | ٠ | ٠ | ٠ | ٠ | ٠ | ٠ | ٠ | ٠ | • | ٠ | ٠ | ٠ |
| WWW.OKIPRINTINGSOLUTIONS.COM | • | ۰ | • | • | ٠ | • | ٠ | ٠ | ٠ | ٠ | • | ٠ | ۰ | ٠ | ٠ | ٠ | ٠ | ٠ | ٠ | ٠ | • | ۰ | • | ٠ |
|                              | • | ٠ | • | • | • | • | ۰ | ۰ | ٠ | ٠ | • | ٠ | ۰ | ٠ | ۰ | ٠ | • | ۰ | ٠ | ٠ | • | ۰ | • | ٠ |
|                              | ٠ | ٠ | • | ٠ | • | • | ۰ | ۰ | ۰ | ٠ | • | ٠ | ٠ | ٠ | ٠ | ٠ | ٠ | ٠ | ٠ | ٠ | ٠ | ٠ | ٠ | ٠ |
|                              | • | ٠ | ٠ | • | ٠ | • | ٠ | ٠ | ٠ | ٠ | ٠ | ٠ | ۰ | ٠ | ٠ | ٠ | ٠ | ٠ | ٠ | ٠ | • | ۰ | • | ٠ |
|                              | • | ٠ | ٠ | • | ٠ | ٠ | ٠ | ٠ | ٠ | ٠ | ٠ | ٠ | ٠ | ٠ | ٠ | ٠ | ٠ | ٠ | ٠ | ٠ | • | ٠ | ٠ | ٠ |
|                              |   |   |   |   |   |   | ٠ |   |   |   |   | ٠ |   |   |   |   |   | ٠ |   |   | ٠ |   |   | ٠ |